Sustainable Materials Management

# Federal Green Challenge CRethink

CHANGING HOW WE THINK ABOUT OUR RESOURCES FOR A BETTER TOMORROW

### Tracking and Reporting Environmental Results at Federal Facilities

#### **Caterina Hatcher**

ENERGY STAR National Manager, Public Sector EPA Headquarters

#### **Robert Guillemin**

Federal Green Challenge Coordinator EPA Region 1

October 26, 2017

### **Presentation Overview**

Review the process of submitting facility data for the Federal Green Challenge Program into the online database Re-TRAC Connect:

- General Information
- Baselines and goals
- Annual results
- Award nominations for Regional and National FGC awards

### **Re-TRAC Site Diagram**

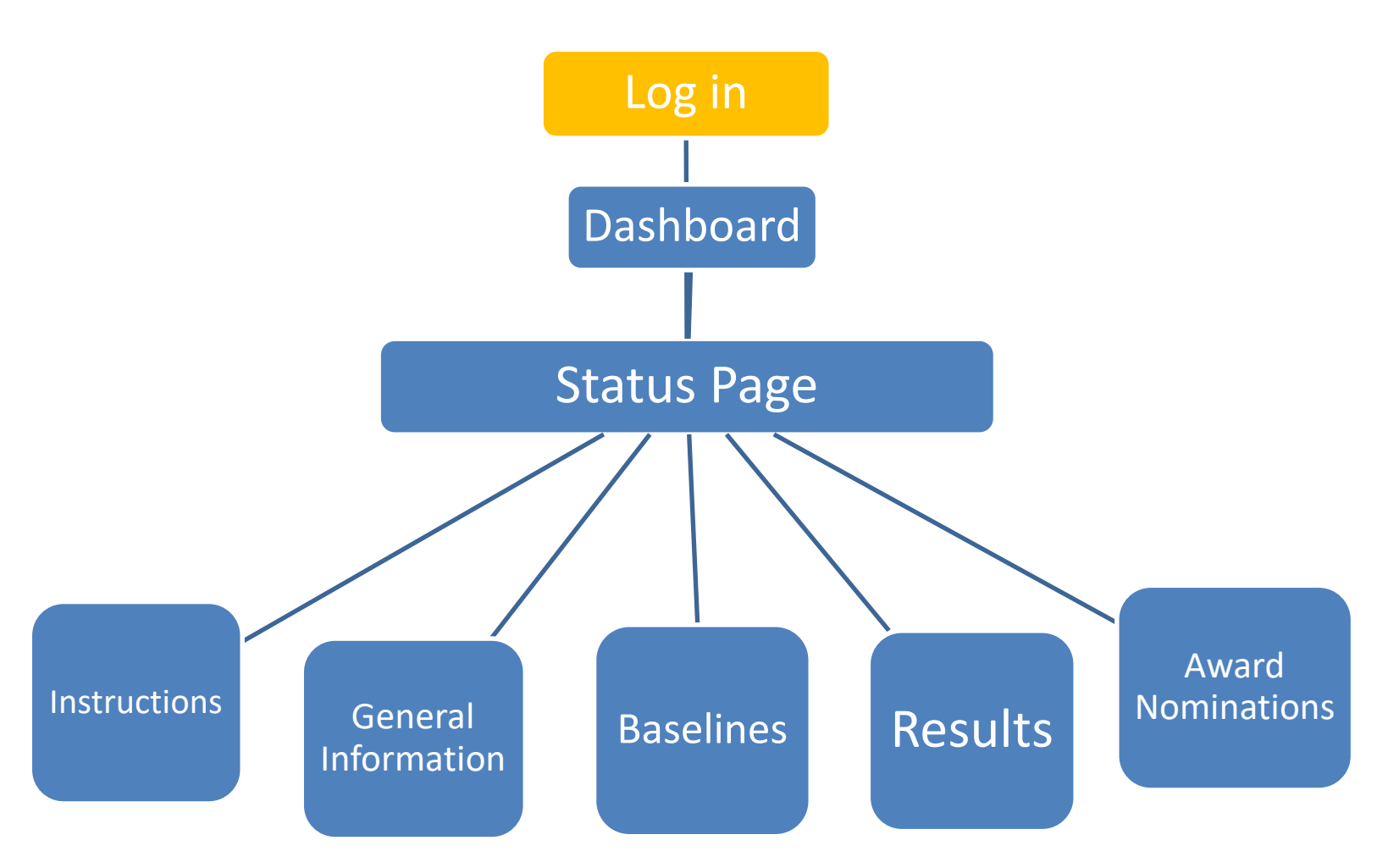

# Log in to Re-TRAC Connect

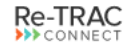

SOLUTIONS CASE STUDIES ABOUT BLOG CONTACT

CONTACT 🔒 LOGIN

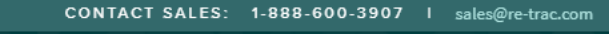

#### YOUR DATA HAS A JOB TO DO.

Re-TRAC Connect<sup>™</sup> software transforms the way you manage and measure your waste and recycling programs.

FIND A SOLUTION

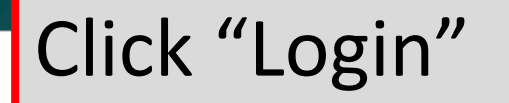

Discover solutions to streamline reporting and optimize measurement.

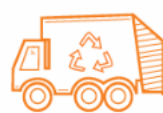

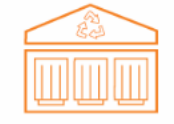

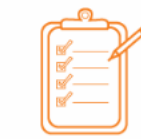

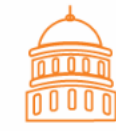

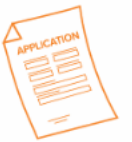

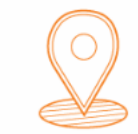

HAULER REPORTING

FACILITY REPORTING

RECYCLING ORDINANCES

LOCAL GOVERNMENT

GRANT APPLICATION MANAGEMENT RECYCLING DIRECTORIES

Don't see the solution you're looking for?

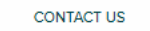

### Log in to Re-TRAC Connect

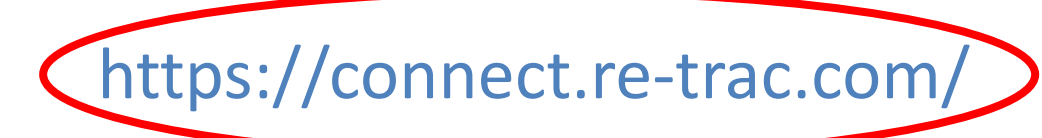

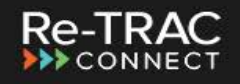

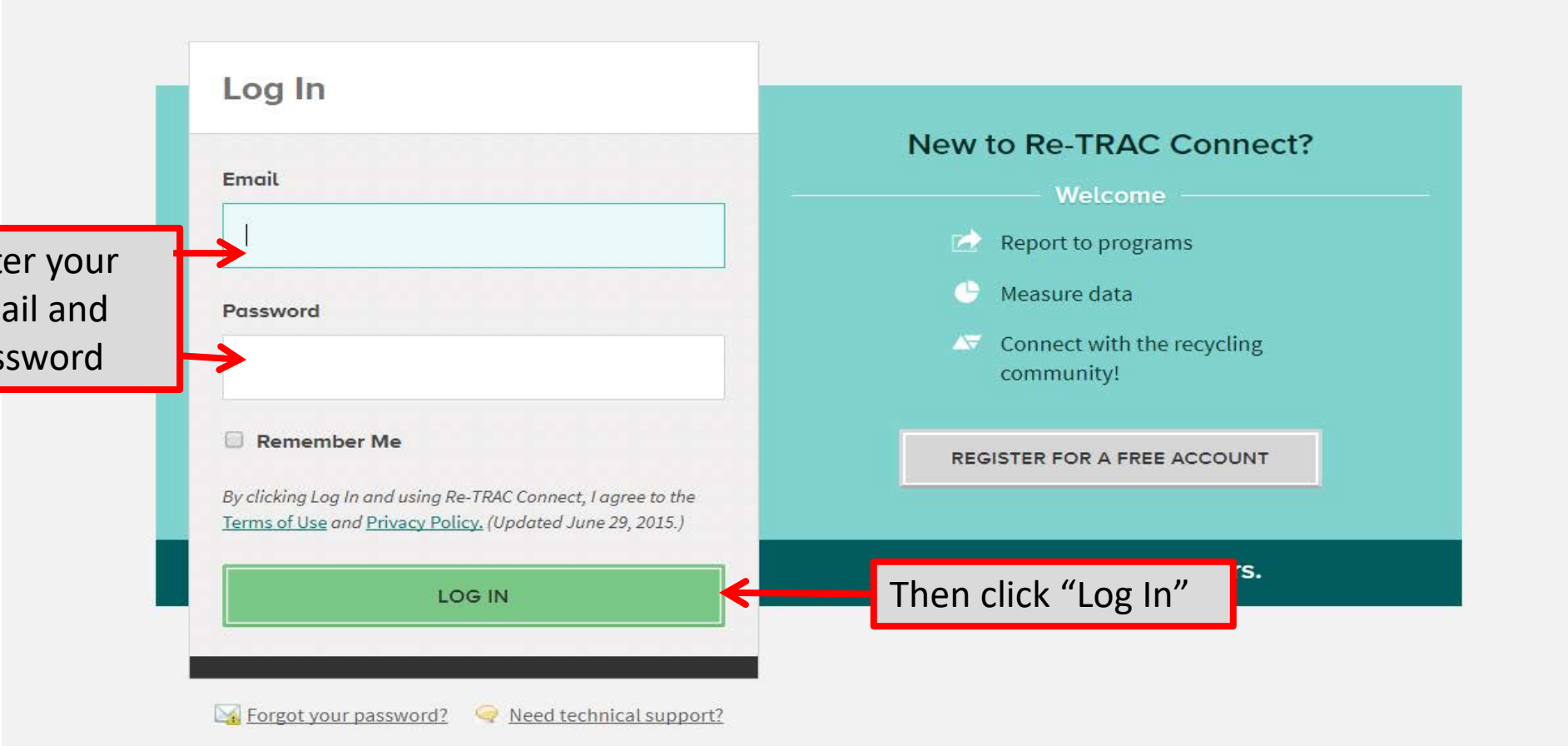

### **Re-TRAC Site Diagram**

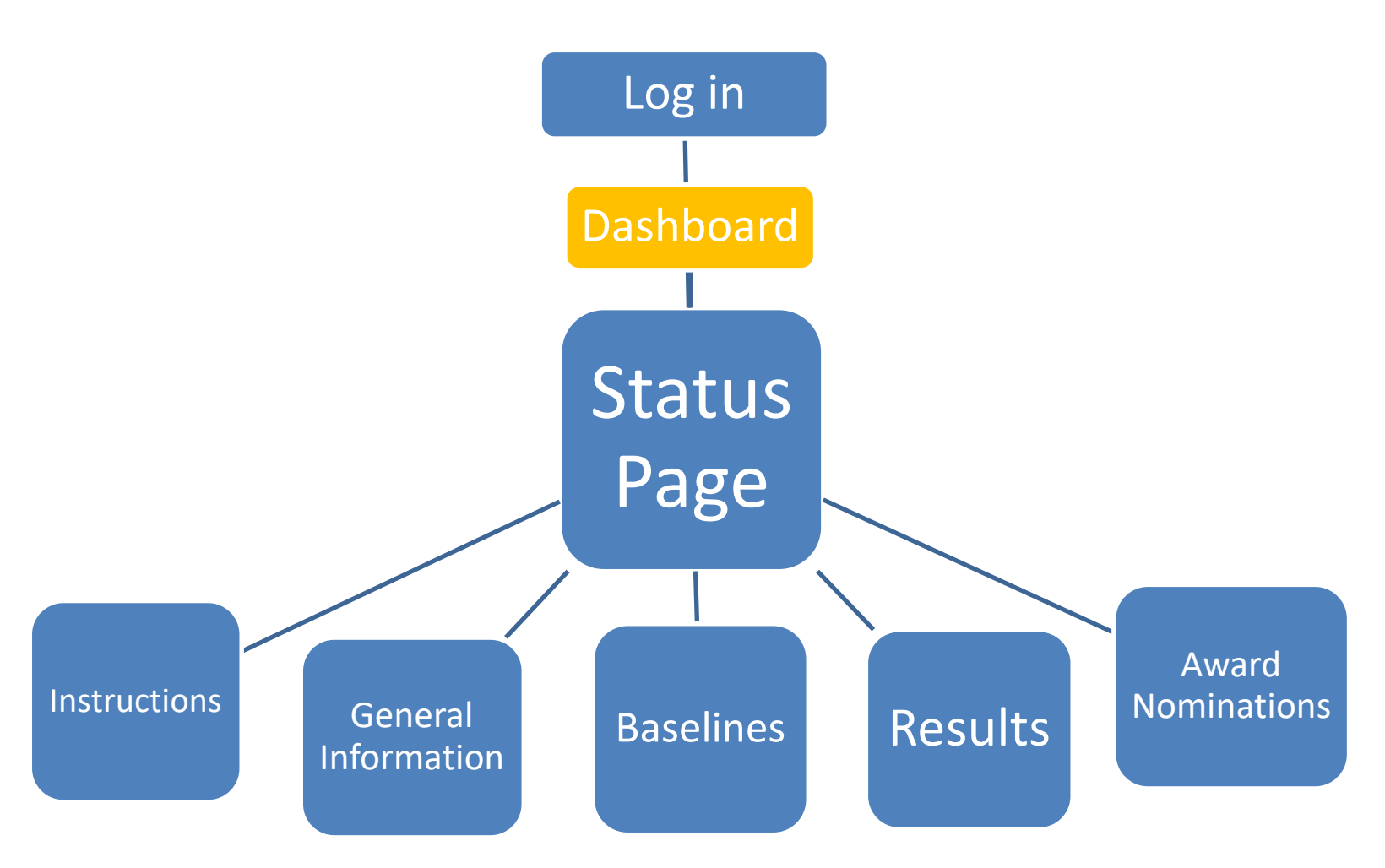

### "Dashboard" Page

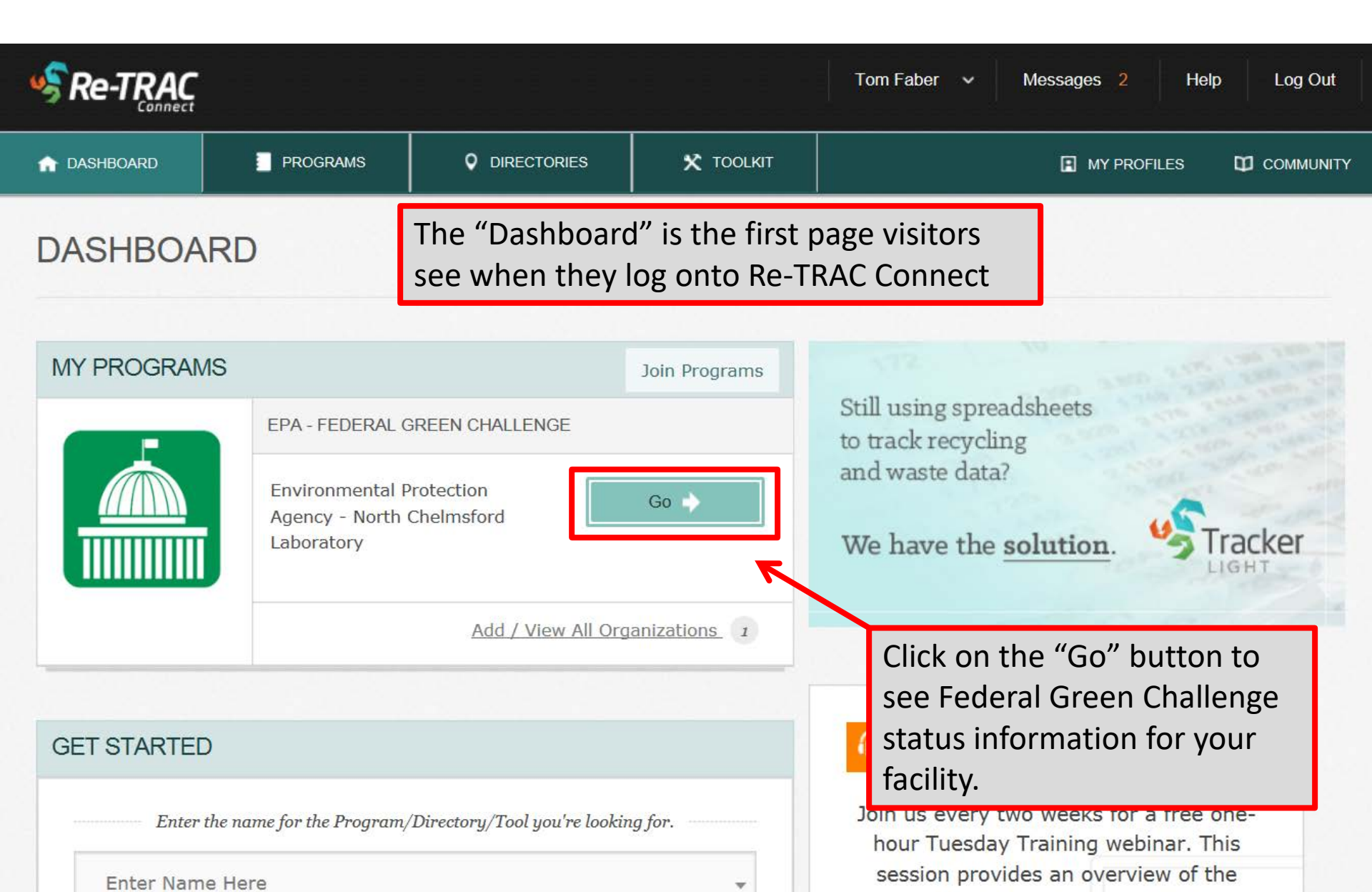

### **Re-TRAC Site Diagram**

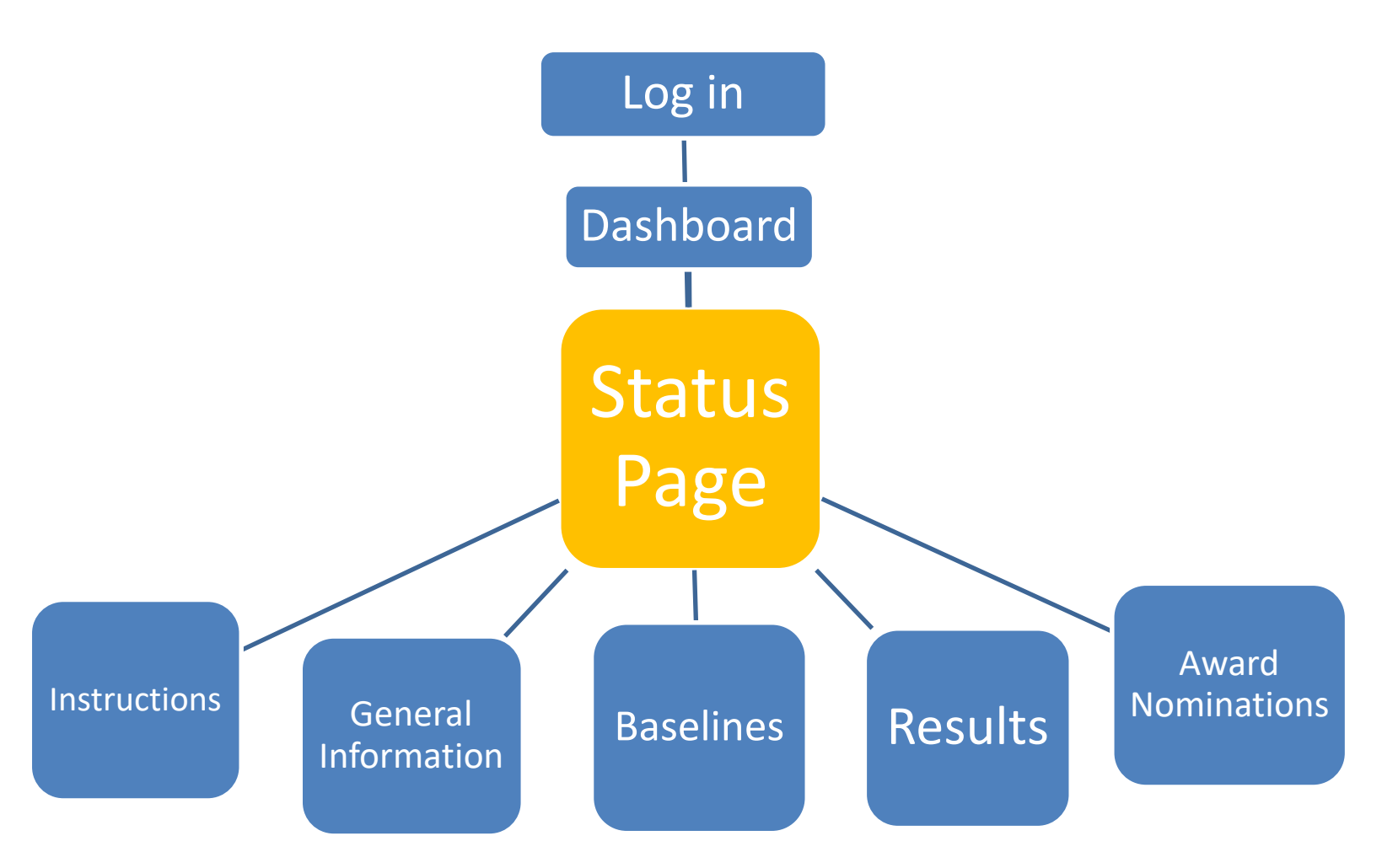

| SRe-TRAC                                    |                     |                                                                                                    |                             | Tom Faber 🐱                                                                                          | Messages   | 2            | Help    | Log Out  |
|---------------------------------------------|---------------------|----------------------------------------------------------------------------------------------------|-----------------------------|----------------------------------------------------------------------------------------------------|------------|--------------|---------|----------|
| A DASHBOARD                                 | PROGRAMS            |                                                                                                    | 🗙 TOOLKIT                   |                                                                                                    | ∎ №        | IY PROFILES  | 5 Q     | COMMUNIT |
|                                             | EP<br>Membe         | A - Federa<br>r: ENVIRONMENTAL PF<br>Federal Green Challenge is part of<br>rmment's environmental impact. | EPA's Sustainable Materia   | I Management Program. It challenges EPA and other federal agencies throughout the country to lead by | example in | reducing the | Federal | Legend   |
|                                             | Step<br>1. A        | s to Participate:<br>fter you have registered, fill in the                                                | General Information section | n below.                                                                                             | - 10       | 3 F          | ŭ.      |          |
| Program Detai                               | ls                  |                                                                                                    |                             |                                                                                                    |            |              |         |          |
| Account Information:                        |                     |                                                                                                    |                             |                                                                                                    |            |              |         |          |
| ▶ <u>Status</u>                             | General             | Information                                                                                               |                             |                                                                                                    |            |              |         | ٨        |
| 11-sec                                      | Baseline            | - Waste/Materials                                                                                         |                             |                                                                                                    |            |              |         | ۸        |
| EPA - Sustainable Materia                   | Baseline            | - Purchasing                                                                                              |                             |                                                                                                    |            |              |         | ٨        |
| Management                                  | Baseline            | - Electronics                                                                                             |                             |                                                                                                    |            |              |         | 0        |
| Website:                                    | Baseline            | - Energy                                                                                                  |                             |                                                                                                    |            |              |         | ø        |
| http://epa.gov/federaigreer                 | Baseline            | - Transportation                                                                                          |                             |                                                                                                    |            |              |         | 8        |
| For questions contact you                   | r regional Baseline | - Water •                                                                                                 |                             |                                                                                                    |            |              |         | Θ        |
| representative<br>(http://www.epa.gov/feder | algreenchallen      |                                                                                                    |                             |                                                                                                    |            |              |         |          |
| ge/regional.html)                           |                     |                                                                                                    |                             | 2016                                                                                                 | 2015       | 2014         | 2013    | 2012     |
| masterniserreip@epa.gov                     | Results -           | Waste/Materials                                                                                           |                             | 0                                                                                                    | ٨          | ٨            | ٨       | ٩        |
|                                             | Results -           | Purchasing                                                                                                |                             | 0                                                                                                    | ٨          |              | 8       | ٨        |
|                                             | Results -           | Electronics                                                                                               |                             | 0                                                                                                    | 0          | O            | 0       | O        |
|                                             | Results -           | Transportation                                                                                            |                             | 0                                                                                                    | ٨          | ٨            | 8       | ٨        |
|                                             | Federal G           | Green Challenge Award Nomination Fo                                                                       | rm                          | 0                                                                                                    |            |              |         |          |

🖉 View Historical Data

| SRe-TRAC                                                                                    |                                                                                     |                                                                                                    |                      | Tom Faber 😽                                                                                                    | Messages      | 3 2          | Help       | Log Out                                                                                               |
|---------------------------------------------------------------------------------------------|-------------------------------------------------------------------------------------|----------------------------------------------------------------------------------------------------|----------------------|----------------------------------------------------------------------------------------------------|---------------|--------------|------------|----------------------------------------------------------------------------------------------------|
| n DASHBOARD                                                                                 | PROGRAMS                                                                            |                                                                                                    | 🗙 TOOLKIT            |                                                                                                    | ∎ •           | IY PROFILE   | s 10       | COMMUNIT                                                                                              |
| Program Details  Account Information:  Status  Host: EPA - Sustainable Materials Management | EP<br>Member<br>Gove<br>Step<br>1. A<br>General<br>Baseline<br>Baseline<br>Baseline | A - Federa<br>Pr: ENVIRONMENTAL PI<br>Federal Green Challenge is part of<br>emment's environmental impact.<br>Is to Participate:<br>After you have registered, fill in the<br>Unformation<br>- Waste/Materials<br>- Purchasing<br>- Electronics<br>- Energy | The "Fee<br>baseline | Anagement Program. It challenges EPA and other federal agencies throughout the country to lead<br>the below.<br>A Show *<br>deral Green Challenge Status" page<br>tral page connecting to instructions<br>the information, results, and award | by example in | reducing the | e Federal  | Legend<br>A<br>A<br>A<br>A<br>A<br>A<br>A<br>A<br>A<br>A<br>A<br>A<br>A<br>A<br>A<br>A<br>A<br>A<br>A |
| http://epa.gov/federalgreencha                                                              | allenge/ Baseline                                                                   | - Transportation                                                                                                    | nominat              | tion forms.                                                                                                    |               |              |            | ٨                                                                                                    |
| Program Manager<br>For questions contact your red                                           | Baseline                                                                            | - Water •                                                                                                    |                      |                                                                                                    |               |              |            | 0                                                                                                    |
| representative<br>(http://www.epa.gov/federalgre                                            | eenchallen                                                                          |                                                                                                    |                      | 2016                                                                                                    | 2015          | 2014         | 2013       | 2012                                                                                                  |
| ge/regional.html)<br>WasteWiseHelp@epa.gov                                                  | Results -                                                                           | Waste/Materials                                                                                                    |                      | 0                                                                                                    | ٨             |              | ٨          |                                                                                                    |
|                                                                                             | Results -                                                                           | Purchasing                                                                                                    |                      | 0                                                                                                    |               |              |            |                                                                                                    |
|                                                                                             | Results -                                                                           | Electronics                                                                                                    |                      | 0                                                                                                    | 0             | 0            | 0          | 0                                                                                                    |
|                                                                                             | Results -                                                                           | Transportation                                                                                                    |                      | 0                                                                                                    | ۸             | ٨            | ٨          | ۹                                                                                                    |
|                                                                                             | Federal                                                                             | Green Challenge Award Nomination Fo                                                                                                    | rm                   | 0                                                                                                    | ٨             |              |            |                                                                                                    |
|                                                                                             |                                                                                     |                                                                                                    |                      |                                                                                                    |               | Ø Vie        | w Historia | cal Data                                                                                              |

| SRe-TRAC                                           |                   |                                                                                                    |                            |                                                                                                    | Tom Faber 🗸 🗸               | Messages     |              | Help     | Log Out   |
|----------------------------------------------------|-------------------|----------------------------------------------------------------------------------------------------|----------------------------|----------------------------------------------------------------------------------------------------|-----------------------------|--------------|--------------|----------|-----------|
| A DASHBOARD                                        | PROGRAMS          |                                                                                                    | 🗙 тооцкіт                  |                                                                                                    |                             | I M          | Y PROFILE    | s 00     | COMMUNITY |
|                                                    | EP<br>Member      | A - Federal<br>r: ENVIRONMENTAL PR<br>Federal Green Challenge is part of<br>armment's environmental impact.<br>s to Participate:<br>ther you have registered, fill in the | EPA's Sustainable Material | Challenge Status<br>Y - NORTH CHELMSFORD LABORATORY<br>Management Program. It challenges EPA and other federal agencies through<br>INSTRUCTIONS<br>+ Show + | ghout the country to lead b | y example in | reducing the | Federal  | Legend    |
| Program Details                                    |                   |                                                                                                    |                            |                                                                                                    |                             |              |              |          |           |
| Account Information:                               | General           | Information                                                                                                    |                            | <b>GENERAL INFORMATION</b>                                                                                                    |                             |              |              |          | ٨         |
| ▶ <u>Status</u>                                    | Baseline          | - Waste/Materials                                                                                                    |                            |                                                                                                    |                             |              |              |          |           |
| Host:                                              | Baseline          | - Purchasing                                                                                                    |                            |                                                                                                    |                             |              |              |          |           |
| EPA - Sustainable Materials                        | Baseline          | - Electronics                                                                                                    |                            |                                                                                                    |                             |              |              |          | 0         |
| Website:                                           | Baseline          | - Energy                                                                                                    |                            | BASELINE INFORMATION                                                                                                    |                             |              |              |          | O         |
| http://epa.gov/federalgreench                      | allenge/ Baseline | - Transportation                                                                                                    |                            |                                                                                                    |                             |              |              |          |           |
| Program Manager                                    | Baseline          | - Water •                                                                                                    |                            |                                                                                                    |                             |              |              |          | Θ         |
| For questions contact your re<br>representative    | gional            |                                                                                                    |                            |                                                                                                    |                             |              |              |          |           |
| (http://www.epa.gov/federalgi<br>ge/regional.html) | reenchallen       |                                                                                                    |                            |                                                                                                    | 2016                        | 2015         | 2014         | 2013     | 2012      |
| WasteWiseHelp@epa.gov                              | Results -         | Waste/Materials                                                                                                    |                            |                                                                                                    | e                           |              |              | 8        |           |
|                                                    | Results -         | Purchasing                                                                                                    |                            | KESULIS                                                                                                    | 0                           | ۵            |              | ٨        | ٨         |
|                                                    | Results -         | Electronics                                                                                                    |                            |                                                                                                    | 0                           | 0            | 0            | 0        | 0         |
|                                                    | Results -         | Transportation                                                                                                    |                            |                                                                                                    | 0                           | ۵,           | 4            | <b>A</b> | ۰         |
|                                                    | Federal           | Green Challenge Award Nomination Fo                                                                                                    | m                          | AWARD NOMINATIONS                                                                                                    | Θ                           | ٨            |              | ۵        | ٨         |

🖄 View Historical Data

|                                                 |                               |                                                                                                    |                                                           |                                                                             | Tom Faber 🗸                      | Messages   |              | Help        | Log Out   |
|-------------------------------------------------|-------------------------------|----------------------------------------------------------------------------------------------------|-----------------------------------------------------------|-----------------------------------------------------------------------------|----------------------------------|------------|--------------|-------------|-----------|
| A DASHBOARD                                     | PROGRAMS                      |                                                                                                    |                                                           |                                                                             |                                  |            | IY PROFILES  | 9           | I COMMUNI |
|                                                 | EP<br>Membe                   | A - Federa                                                                                                    | I Green C                                                 | hallenge Status                                                             |                                  |            |              | 1<br>1<br>1 | Egend     |
|                                                 | The f<br>Gove<br>Step<br>1. A | Federal Green Challenge is part of<br>ernment's environmental impact.<br>s to Participate:<br>After you have registered, fill in the | EPA's Sustainable Material<br>General Information section | Management Program. It challenges EPA and other federal agencies the below. | nroughout the country to lead by | example in | reducing the | Federal     |           |
| Program Detail                                  | s                             |                                                                                                    |                                                           |                                                                             |                                  |            |              |             |           |
| Account Information:                            | General                       | Information                                                                                                    |                                                           |                                                                             |                                  |            |              |             | ٨         |
| ▶ <u>Status</u>                                 | Baseline                      | - Waste/Materials                                                                                                    |                                                           |                                                                             |                                  |            |              |             | ٨         |
| Host:                                           | Baseline                      | - Purchasing                                                                                                    |                                                           |                                                                             |                                  |            |              |             | ٨         |
| EPA - Sustainable Materia                       | ls Baseline                   | - Electronics                                                                                                    |                                                           |                                                                             |                                  |            |              |             | 0         |
| Website:                                        | Baseline                      | - Energy                                                                                                    |                                                           |                                                                             |                                  |            |              |             | 0         |
| http://epa.gov/federalgreen                     | challenge/ Baseline           | - Transportation                                                                                                    |                                                           |                                                                             |                                  |            |              |             | ٨         |
| Program Manager                                 | Baseline                      | - Water •                                                                                                    |                                                           |                                                                             |                                  |            |              |             | 0         |
| For questions contact your<br>representative    | regional                      |                                                                                                    |                                                           |                                                                             |                                  |            |              |             |           |
| (http://www.epa.gov/federa<br>ge/regional.html) | algreenchallen                |                                                                                                    |                                                           |                                                                             | 2016                             | 2015       | 2014         | 2013        | 2012      |
| WasteWiseHelp@epa.gov                           | Results -                     | Waste/Materials                                                                                                    |                                                           |                                                                             | 0                                | ٨          | 8            | 8           | ٨         |
|                                                 | Results -                     | Purchasing                                                                                                    |                                                           |                                                                             | 0                                | ٨          | ٩            | ٨           | ٨         |
|                                                 | Results -                     | Electronics                                                                                                    |                                                           |                                                                             | 0                                | 0          | 0            | 0           | 0         |
|                                                 | Results -                     | Transportation                                                                                                    |                                                           |                                                                             | ٢                                | 8          |              | 8           | ۵.        |
|                                                 |                               |                                                                                                    |                                                           |                                                                             |                                  |            |              |             |           |

🖉 View Historical Data

| SRe-TRAC                                   |                                      |                                                                                                    |                                                                                                  | Tom Faber                                                                                                    | ~   1        | Messages   |              | Help      | Log Out   |
|--------------------------------------------|--------------------------------------|----------------------------------------------------------------------------------------------------|--------------------------------------------------------------------------------------------------|----------------------------------------------------------------------------------------------------|--------------|------------|--------------|-----------|-----------|
| n Dashboard                                | PROGRAMS                             |                                                                                                    | X TOOLKIT                                                                                        |                                                                                                    |              | Вм         | Y PROFILE:   | s 0       | Соммилиту |
|                                            | EP<br>Member<br>Gove<br>Step<br>1. A | A - Federa<br>pr: ENVIRONMENTAL PR<br>Federal Green Challenge is part of<br>emment's environmental impact.<br>Is to Participate:<br>After you have registered, fill in the | <b>I Green C</b><br>ROTECTION AGENC<br>EPA's Sustainable Material<br>General Information section | Challenge Status         Y - NORTH CHELMSFORD LABORATORY         Management Program. It challenges EPA and other federal agencies throughout the country         below:         INSTRUCTIONS         * Show * | r to lead by | example in | reducing the | Federal   | Legend    |
| Program Deta                               | ills                                 |                                                                                                    |                                                                                                  |                                                                                                    |              |            |              |           |           |
| Account Information:                       | General                              | Information                                                                                                    |                                                                                                  | GENERAL INFORMATION                                                                                                    |              |            |              |           | ۵.        |
| • <u>Status</u>                            | Baseline                             | - Waste/Materials                                                                                                    |                                                                                                  |                                                                                                    |              |            |              |           | ۸         |
| Host:                                      | Baseline                             | - Purchasing                                                                                                    |                                                                                                  |                                                                                                    |              |            |              |           | ۸.        |
| EPA - Sustainable Mater                    | ials Baseline                        | - Electronics                                                                                                    |                                                                                                  |                                                                                                    |              |            |              |           | 0         |
| Management                                 | Baseline                             | - Energy                                                                                                    |                                                                                                  |                                                                                                    |              |            |              |           | •         |
| Website:<br>http://epa.gov/federalgre      | anchallenge/ Baseline                | - Transportation                                                                                                    |                                                                                                  |                                                                                                    |              |            |              |           |           |
| Program Manager                            | Baseline                             | - Water                                                                                                    |                                                                                                  |                                                                                                    |              |            |              |           | 0         |
| For questions contact yo                   | ur regional                          |                                                                                                    |                                                                                                  |                                                                                                    |              |            |              |           | -         |
| representative<br>(http://www.epa.gov/fede | eralgreenchallen                     |                                                                                                    |                                                                                                  |                                                                                                    | 2016         | 2015       | 2014         | 2013      | 2012      |
| ge/regional.html)<br>WasteWiseHelp@epa.go  | Results -                            | Waste/Materials                                                                                                    |                                                                                                  |                                                                                                    | 0            |            |              |           |           |
| , , , ,                                    | Results -                            | Purchasing                                                                                                    |                                                                                                  |                                                                                                    | 0            |            |              |           |           |
|                                            | Results -                            | Electronics                                                                                                    |                                                                                                  |                                                                                                    | 0            | 0          | 0            | 0         | 0         |
|                                            | Results -                            | Transportation                                                                                                    |                                                                                                  |                                                                                                    | 0            | 4          |              | A         |           |
|                                            | Federal                              | Green Challenge Award Nomination Fo                                                                                                    | rm                                                                                               |                                                                                                    | 0            |            |              |           | -         |
|                                            |                                      |                                                                                                    |                                                                                                  |                                                                                                    | -            |            |              | -         |           |
|                                            |                                      |                                                                                                    |                                                                                                  |                                                                                                    |              |            | Ø Vie        | w Histori | ical Data |

|                                           |                 |                                                                                                    |                                                           |                                                                                                    | Tom Faber 🗸 🗸               | Messages   |              | Help      | Log Out   |
|-------------------------------------------|-----------------|----------------------------------------------------------------------------------------------------|-----------------------------------------------------------|----------------------------------------------------------------------------------------------------|-----------------------------|------------|--------------|-----------|-----------|
| A DASHBOARD                               | PROGRAMS        |                                                                                                    | X TOOLKIT                                                 |                                                                                                    |                             | E M        | Y PROFILES   | a         | COMMUNITY |
|                                           | EP              | A - Federa                                                                                                    | I Green C                                                 | hallenge Status                                                                                            |                             |            |              | Internet  | 5 Legend  |
|                                           | The Gove        | Federal Green Challenge is part of<br>emment's environmental impact.<br>Is to Participate:<br>After you have registered, fill in the | EPA's Sustainable Material<br>General Information section | Management Program. It challenges EPA and other federal agencies throug<br>below. INSTRUCTIONS<br>• Show • | hout the country to lead by | example in | reducing the | Federal . |           |
| Program Details                           |                 |                                                                                                    |                                                           |                                                                                                    |                             |            |              |           |           |
| Account Information:                      | General         | Information                                                                                                    |                                                           | <b>GENERAL INFORMATION</b>                                                                                 |                             |            |              |           |           |
| ▶ <u>Status</u>                           | Baseline        | - Waste/Materials                                                                                                    |                                                           |                                                                                                    |                             |            |              |           | 8         |
| Host:                                     | Baseline        | - Purchasing                                                                                                    |                                                           |                                                                                                    |                             |            |              |           |           |
| EPA - Sustainable Materials<br>Management | Baseline        | - Electronics                                                                                                    |                                                           | BASELINE INFORMATION                                                                                       |                             |            |              |           | 0         |
| Website:                                  | Baseline        | - Energy                                                                                                    |                                                           |                                                                                                    |                             |            |              |           | Θ         |
| http://epa.gov/federalgreenchall          | lenge/ Baseline | - Transportation                                                                                                    |                                                           |                                                                                                    |                             |            |              |           |           |
| For questions contact your regi           | onal            | - Water •                                                                                                    |                                                           |                                                                                                    |                             |            |              |           | e         |
| representative                            | enchallen       |                                                                                                    |                                                           |                                                                                                    | 2016                        | 2015       | 2014         | 2013      | 2012      |
| ge/regional.html)                         | Results -       | Waste/Materials                                                                                                    |                                                           |                                                                                                    | Θ                           |            | Å            |           |           |
| masternisertelp@epa.gov                   | Results -       | Purchasing                                                                                                    |                                                           |                                                                                                    | 0                           |            |              |           | -         |
|                                           | Results -       | Electronics                                                                                                    |                                                           |                                                                                                    | 0                           | 0          | 0            | 0         | 0         |
|                                           | Results -       | Transportation                                                                                                    |                                                           |                                                                                                    |                             |            |              |           |           |
|                                           | Federal         | Green Challenge Award Nomination Fo                                                                                                  | rm                                                        |                                                                                                    | 0                           |            |              |           |           |
|                                           |                 | •                                                                                                    |                                                           |                                                                                                    |                             |            | Ø Viev       | w Histori | ical Data |

|                                                                                        |                                     |                                                                                                    |                                                           |                                                                                                    | Tom Faber 🗸 🗸              | Messages      |              | Help    | Log Out |
|----------------------------------------------------------------------------------------|-------------------------------------|----------------------------------------------------------------------------------------------------|-----------------------------------------------------------|----------------------------------------------------------------------------------------------------|----------------------------|---------------|--------------|---------|---------|
| 1 DASHBOARD                                                                            | PROGRAMS                            |                                                                                                    | 🗙 тооцкіт                                                 |                                                                                                    |                            | I M           | Y PROFILES   | 5 Q     |         |
|                                                                                        | EP<br>Membe<br>Gove<br>Step<br>1. A | A - Federa<br>pr: ENVIRONMENTAL PR<br>Federal Green Challenge is part of<br>rmment's environmental impact.<br>s to Participate:<br>ther you have registered, fill in the | EPA's Sustainable Material<br>General Information section | Challenge Status<br>y - NORTH CHELMSFORD LABORATORY<br>Management Program. It challenges EPA and other federal agencies throw<br>below:<br>below:<br>Show * | ughout the country to lead | by example in | reducing the | Federal | Legend  |
| Program Details                                                                        | General                             | Information                                                                                                    |                                                           | GENERAL INFORMATION                                                                                                    |                            |               |              |         |         |
| Account Information:                                                                   | Baseline                            | - Waste/Materials                                                                                                    |                                                           | GENERAL INFORMATION                                                                                                    |                            |               |              |         |         |
|                                                                                        | Baseline                            | - Purchasing                                                                                                    |                                                           |                                                                                                    |                            |               |              |         |         |
| Host:<br>EPA - Sustainable Materials                                                   | Baseline                            | - Electronics                                                                                                    |                                                           |                                                                                                    | _                          |               |              |         | 0       |
| Management                                                                             | Baseline                            | - Energy                                                                                                    |                                                           | BASELINE INFORMATION                                                                                                    |                            |               |              |         | Ð       |
| http://epa.gov/federalgreenchalle                                                      | enge/ Baseline                      | - Transportation                                                                                                    |                                                           |                                                                                                    |                            |               |              |         |         |
| Program Manager                                                                        | Baseline                            | - Water •                                                                                                    |                                                           |                                                                                                    |                            |               |              |         | Θ       |
| For questions contact your region<br>representative<br>(http://www.epa.gov/federalgree | nal                                 |                                                                                                    |                                                           |                                                                                                    | 2016                       | 2015          | 2014         | 2013    | 2012    |
| ge/regional.html)<br>WasteWiseHelp@epa.gov                                             | Results -                           | Waste/Materials                                                                                                    |                                                           |                                                                                                    | 0                          | ٨             |              |         |         |
|                                                                                        | Results -                           | Purchasing                                                                                                    |                                                           | RESULTS                                                                                                    | Θ                          |               |              |         |         |
|                                                                                        | Results -                           | Electronics                                                                                                    |                                                           |                                                                                                    | 0                          | O             | 0            | Θ       | 0       |
|                                                                                        | Results -                           | Transportation                                                                                                    |                                                           |                                                                                                    | 9                          | ٨             | ٨            | 8       | 4       |
|                                                                                        | Federal G                           | Green Challenge Award Nomination Fo                                                                                                    | rm                                                        |                                                                                                    | Θ                          | ٨             | ٨            | ٨       | ٨       |

🖉 View Historical Data

| SRe-TRAC                                           |                   |                                                                                                    |                            |                                                                                                    | Tom Faber 🗸 🗸               | Messages     |              | Help     | Log Out   |
|----------------------------------------------------|-------------------|----------------------------------------------------------------------------------------------------|----------------------------|----------------------------------------------------------------------------------------------------|-----------------------------|--------------|--------------|----------|-----------|
| A DASHBOARD                                        | PROGRAMS          |                                                                                                    | 🗙 тооцкіт                  |                                                                                                    |                             | I M          | Y PROFILE    | s 00     | COMMUNITY |
|                                                    | EP<br>Member      | A - Federal<br>r: ENVIRONMENTAL PR<br>Federal Green Challenge is part of<br>amment's environmental impact.<br>s to Participate:<br>ther you have registered, fill in the | EPA's Sustainable Material | Challenge Status<br>Y - NORTH CHELMSFORD LABORATORY<br>Management Program. It challenges EPA and other federal agencies through<br>INSTRUCTIONS<br>+ Show + | ghout the country to lead b | y example in | reducing the | Federal  | Legend    |
| Program Details                                    |                   |                                                                                                    |                            |                                                                                                    |                             |              |              |          |           |
| Account Information:                               | General           | Information                                                                                                    |                            | <b>GENERAL INFORMATION</b>                                                                                                    |                             |              |              |          | ٨         |
| ▶ <u>Status</u>                                    | Baseline          | - Waste/Materials                                                                                                    |                            |                                                                                                    |                             |              |              |          |           |
| Host:                                              | Baseline          | - Purchasing                                                                                                    |                            |                                                                                                    |                             |              |              |          |           |
| EPA - Sustainable Materials                        | Baseline          | - Electronics                                                                                                    |                            |                                                                                                    |                             |              |              |          | 0         |
| Website:                                           | Baseline          | - Energy                                                                                                    |                            | BASELINE INFORMATION                                                                                                    |                             |              |              |          | O         |
| http://epa.gov/federalgreench                      | allenge/ Baseline | - Transportation                                                                                                    |                            |                                                                                                    |                             |              |              |          |           |
| Program Manager                                    | Baseline          | - Water •                                                                                                    |                            |                                                                                                    |                             |              |              |          | Θ         |
| For questions contact your re<br>representative    | gional            |                                                                                                    |                            |                                                                                                    |                             |              |              |          |           |
| (http://www.epa.gov/federalgi<br>ge/regional.html) | reenchallen       |                                                                                                    |                            |                                                                                                    | 2016                        | 2015         | 2014         | 2013     | 2012      |
| WasteWiseHelp@epa.gov                              | Results -         | Waste/Materials                                                                                                    |                            |                                                                                                    | e                           |              |              | 8        |           |
|                                                    | Results -         | Purchasing                                                                                                    |                            | KESULIS                                                                                                    | 0                           | ۵            |              | ٨        | ٨         |
|                                                    | Results -         | Electronics                                                                                                    |                            |                                                                                                    | 0                           | 0            | 0            | 0        | 0         |
|                                                    | Results -         | Transportation                                                                                                    |                            |                                                                                                    | 0                           | ۵,           | 4            | <b>A</b> | ۰         |
|                                                    | Federal           | Green Challenge Award Nomination Fo                                                                                                    | m                          | AWARD NOMINATIONS                                                                                                    | Θ                           | ٨            |              | ۵        | ٨         |

🖄 View Historical Data

### **Re-TRAC Site Diagram**

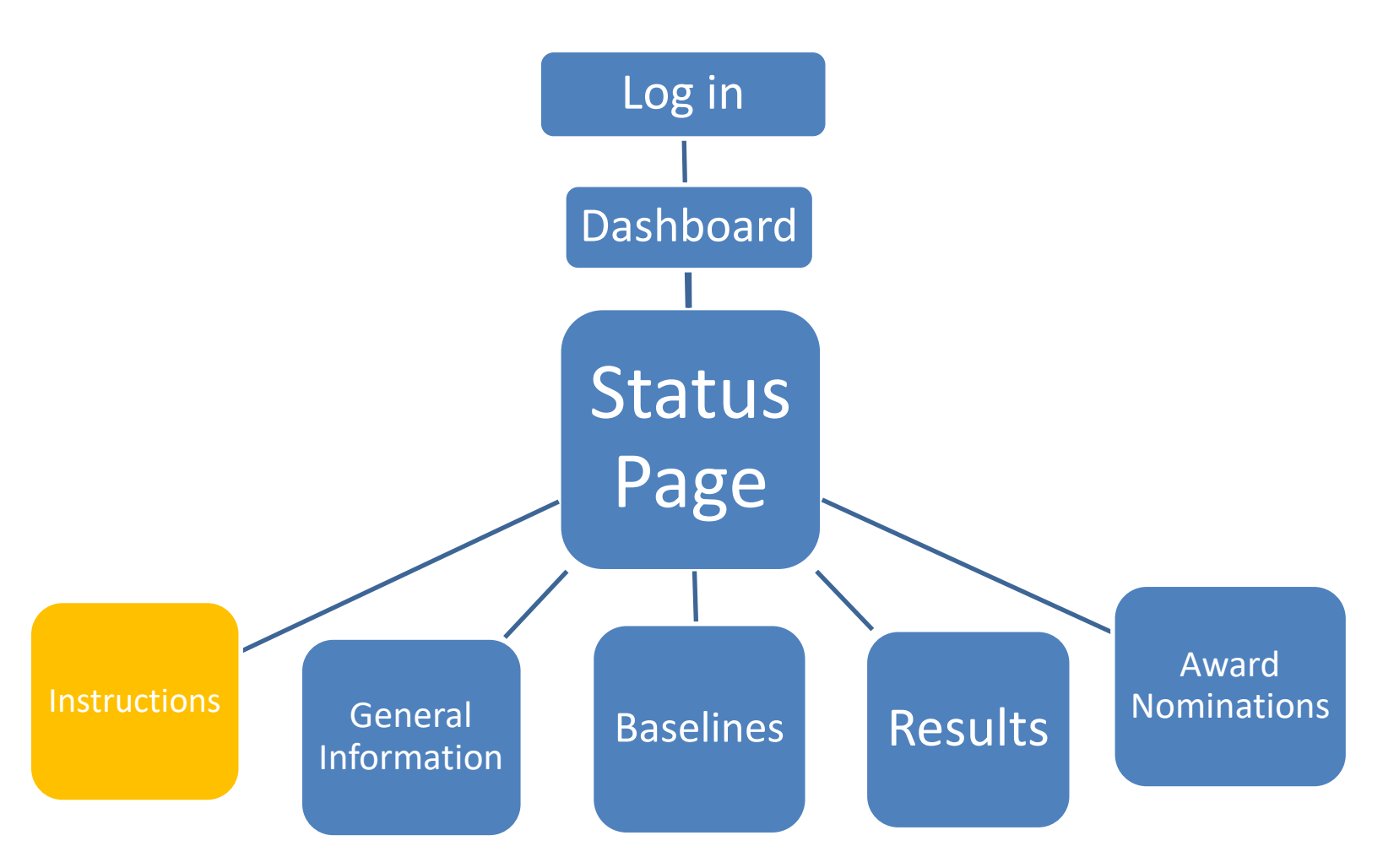

|                                                                                                    |                                 |                                                                                                    |                            |                                                                                                    |                                                       | Tom Faber 🗸                 | Messages     |              | Help      | Log Out          |
|----------------------------------------------------------------------------------------------------|---------------------------------|----------------------------------------------------------------------------------------------------|----------------------------|----------------------------------------------------------------------------------------------------|-------------------------------------------------------|-----------------------------|--------------|--------------|-----------|------------------|
| A DASHBOARD                                                                                                    | PROGRAMS                        |                                                                                                    | 🗙 тооцкіт                  |                                                                                                    |                                                       |                             | I M          | Y PROFILE:   | s DD      | COMMUNITY        |
| Program Details                                                                                                    | EP<br>Member<br>Gotter<br>Step  | A - Federal<br>r: ENVIRONMENTAL PR<br>Federal Green Challenge is part of<br>the ultronmental impact.<br>s to Participate:<br>ther you have recovered, fill in the | EPA's Sustainable Material | Challenge Stat<br>Y - NORTH CHELMSFORD LAB<br>Management Program. It challenges EPA a<br>NENSTRUCT<br>Show | CUS<br>BORATORY<br>and other federal agencies through | hout the country to lead by | example in r | reducing the | e Federal | Legend           |
| Account Information:<br>• Status<br>Host:<br>EPA - Sustainable Materials                                                                | General<br>Baseline<br>Baseline | Steps                                                                                                    | to Pai                     | rticipate                                                                                                  |                                                       | Leg                         | en           | d            |           | 8<br>8<br>8<br>0 |
| Management Website:                                                                                                    | Baseline                        | - Energy                                                                                                    |                            |                                                                                                    |                                                       |                             |              |              |           | 0                |
| http://epa.gov/federalgreenchallen<br>Program Manager                                                                                   | Baseline                        | - Water •                                                                                                    |                            |                                                                                                    |                                                       |                             |              |              |           | 0                |
| For questions contact your regiona<br>representative<br>(http://www.epa.gov/federalgreenc<br>ge/regional.html)<br>WasteWiseHelp@epa.gov | l<br>hallen<br>Results -        | Waste/Materials                                                                                                    |                            |                                                                                                    |                                                       | 2016                        | 2015         | 2014         | 2013      | 2012             |
|                                                                                                    | Results -                       | Purchasing                                                                                                    |                            |                                                                                                    |                                                       | 0                           | ٨            |              | ٨         |                  |
|                                                                                                    | Results -                       | Electronics                                                                                                    |                            |                                                                                                    |                                                       | 0                           | 0            | 0            | 0         | 0                |
|                                                                                                    | Federal                         | Green Challenge Award Nomination Fo                                                                                                    | rm                         |                                                                                                    |                                                       | Θ                           | ٨            |              | <b>A</b>  |                  |

🖉 View Historical Data

### Instructions: Steps to Participation

#### **Steps to Participate:**

After you have registered, fill in the General Information section below.

- You must select a minimum two of the six target areas waste, electronics, purchasing, energy, water, or transportation. At least one of the selected target areas must be waste, electronics, or purchasing.
- Set your baseline and goals in the target areas you chose within 90 days of joining
- Participants must commit to an improvement goal of at least 5% per year in their selected target areas.
- **Report your fiscal year results each year** using the Results section below.

#### **Questions? Contact your regional representative:**

http://www.epa.gov/federalgreenchallenge/regional.html.

### Instructions: Legend

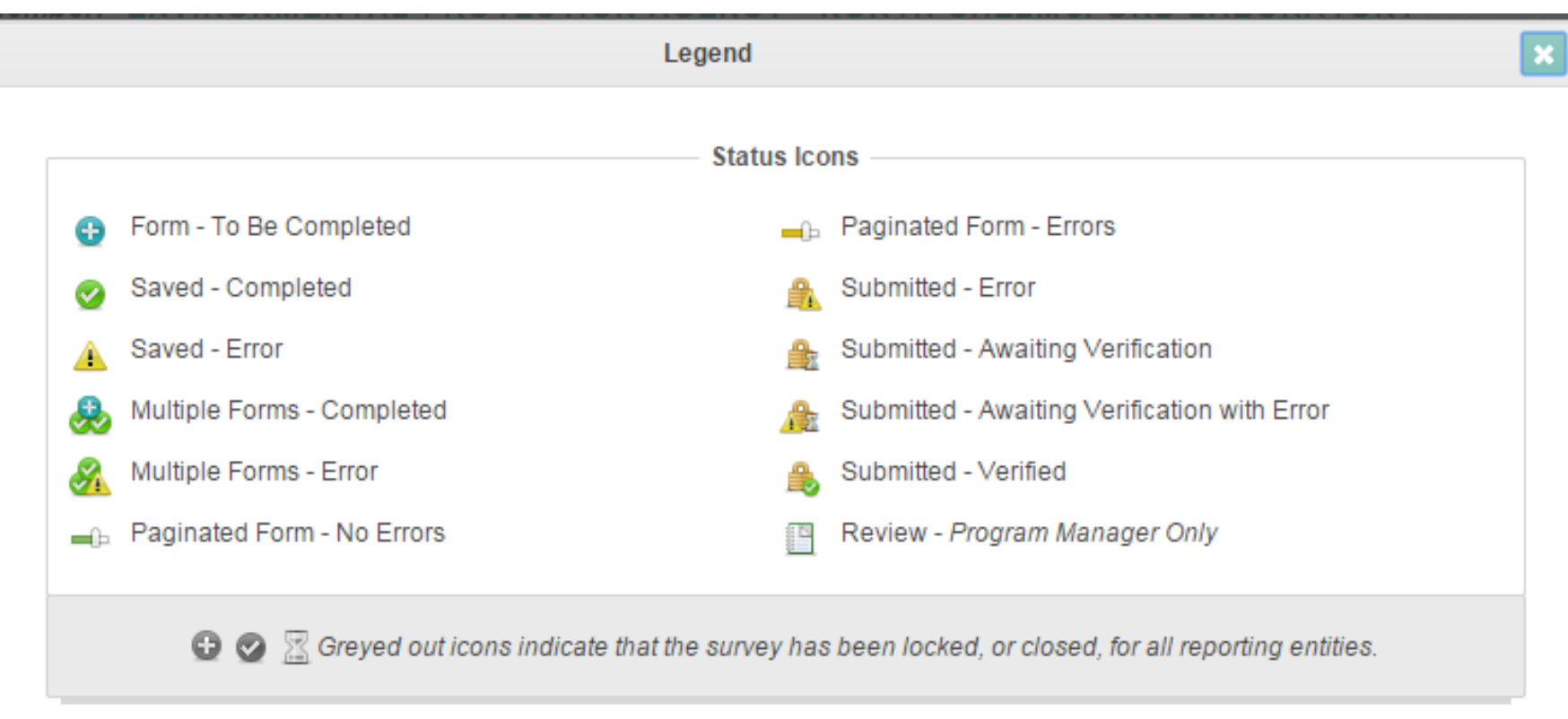

| Action Icons                                                                                    | Aspect Icons                                                                   |
|-------------------------------------------------------------------------------------------------|--------------------------------------------------------------------------------|
| <ul> <li>Edit Form</li> <li>Delete Form</li> <li>Search Form</li> <li>Add/Edit Dates</li> </ul> | <ul> <li>System Message</li> <li>An Organization</li> <li>A Program</li> </ul> |

### Main Icons to Know

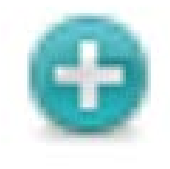

**Information has not been inputted or saved**. Input and save desired baseline and results information.

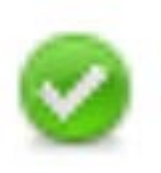

**Information has been inputted and saved**. This information can be changed as needed.

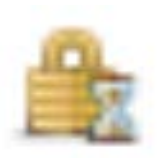

**Information has been submitted**. This information is considered final but can be edited by Regional FGC administrators.

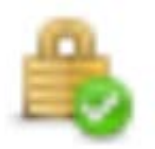

**Information submitted and verified.** This information has been verified by FGC administrators.

### **Re-TRAC Site Diagram**

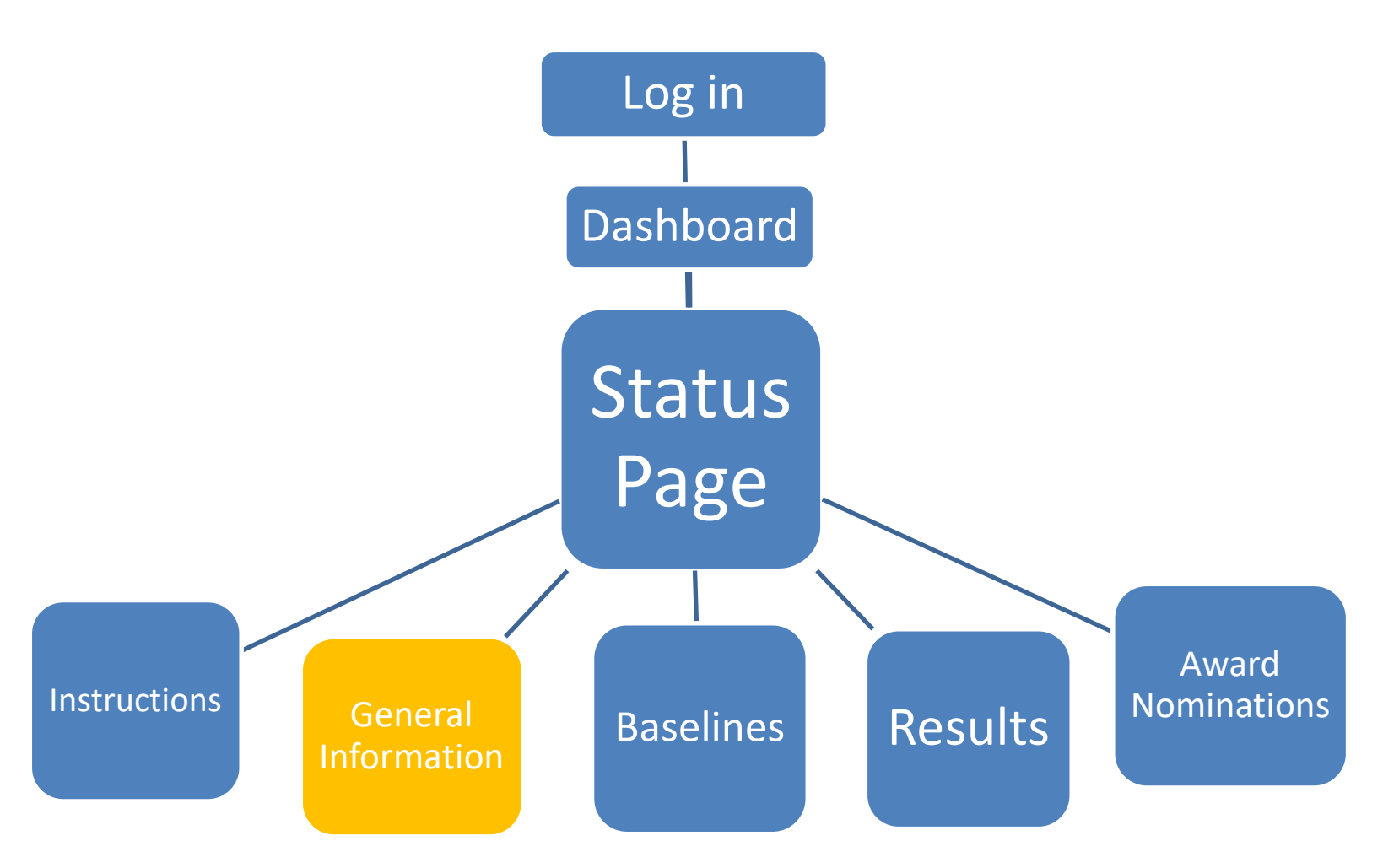

### General Information (on "Status" page)

| MASHBOARD IN PROGRAMS     Image: Description     Program Details     Program Details     Image: Description     Image: Description           Image: Description <th>Re-TRAC</th> <th></th> <th></th> <th></th> <th>Tom Faber</th> <th>~</th> <th>Messages</th> <th>2</th> <th>Help</th> <th>Log Out</th>                                                                                                    | Re-TRAC                                                                                                    |                                                              |                                                                                                    |                                 | Tom Faber                                                                                           | ~            | Messages   | 2            | Help        | Log Out          |
|----------------------------------------------------------------------------------------------------|----------------------------------------------------------------------------------------------------|--------------------------------------------------------------|----------------------------------------------------------------------------------------------------|---------------------------------|----------------------------------------------------------------------------------------------------|--------------|------------|--------------|-------------|------------------|
| Forgram Details   Coccurrent Information:   • Solution                                                                                                    |                                                                                                    | PROGRAMS                                                     |                                                                                                    | 🗙 тооцкіт                       |                                                                                                    |              | П м        | Y PROFILE    | s Q         |                  |
| Account Information:<br>Status  Ceneral Information  General Information  Baseline - Wate/Outerials                                                                                                    | Program Details                                                                                                    | EP<br>Member<br>Gove<br>Step<br>1 A                          | A - Federa<br>r: ENVIRONMENTAL PI<br>Federal Green Challenge is part of<br>imment's environmental impact<br>s to Participate:<br>Uter you have registered, fill in the | EPA's Sustainable Material      | Anagement Program. It challenges EPA and other federal agencies throughout the country to<br>below. | to lead by   | example in | reducing the | e Federal   | Legend           |
|                                                                                                    | Account Information:                                                                                                    | General<br>Baseline                                          | Information<br>- Waste/Materials                                                                                                    |                                 | GENERAL INFORMATION                                                                                 |              |            |              | 7           |                  |
| Host:       Baseline - Purchasing         EPA - Sustainable Materials       Baseline - Electronics         Management       Baseline - Electronics         Website:       Baseline - Energy         http://epa.gov/fledoralgroenchallengo/       Baseline - Transportation         Program Manager       Baseline - Transportation         For questions contact your regional representative       Baseline - Water                                                                                                    | Host:<br>EPA - Sustainable Materials<br>Management<br>Website:<br>http://epa.gov/federalgreenchallen<br>Program Manager<br>For questions contact your regions<br>representative | Baseline<br>Baseline<br>Baseline<br>Baseline<br>sai Baseline | - Purchasing<br>- Electronics<br>- Energy<br>- Transportation<br>- Water                                                                                               | Click or<br>to input<br>informa | the "General Information" icon<br>t and review facility contact<br>ation and other attributes.      | $\mathbf{F}$ |            |              |             | &<br>0<br>&<br>0 |
| (htp://www.eps.gov/federalgreenchallen       2016       2015       2014       2013         waste/WiseHelp@epa.gov       0       0       0       0       0       0       0       0       0       0       0       0       0       0       0       0       0       0       0       0       0       0       0       0       0       0       0       0       0       0       0       0       0       0       0       0       0       0       0       0       0       0       0       0       0       0       0       0       0       0       0       0       0       0       0       0       0       0       0       0       0       0       0       0       0       0       0       0       0       0       0       0       0       0       0       0       0       0       0       0       0       0       0       0       0       0       0       0       0       0       0       0       0       0       0       0       0       0       0       0       0       0       0       0       0       0       0       0 <td>(http://www.epa.gov/federalgreenc<br/>ge/regional.html)<br/>WasteWiseHelp@epa.gov</td> <th>Results -<br/>Results -</th> <td>Waste/Materials<br/>Purchasing</td> <td></td> <td></td> <td>2016<br/>O</td> <td>2015</td> <td>2014</td> <td>2013</td> <td>2012</td> | (http://www.epa.gov/federalgreenc<br>ge/regional.html)<br>WasteWiseHelp@epa.gov                                                                                                 | Results -<br>Results -                                       | Waste/Materials<br>Purchasing                                                                                                    |                                 |                                                                                                    | 2016<br>O    | 2015       | 2014         | 2013        | 2012             |
| Results - ElectronicsIIIIResults - TransportationIIIIIFederal Green Challenge Award Nomination FormIIIII                                                                                                    |                                                                                                    | Results -<br>Results -<br>Federal (                          | Electronics<br>Transportation<br>Green Challenge Award Nomination Fo                                                                                                   | ema :                           |                                                                                                    | 00000        | 0          | 0<br>&<br>&  | 0<br>&<br>& | 0<br>&<br>&      |

Ø View Historical Data

### "General Information" Form

|                                          | ENVIRONMENTA                                      | PROTECTION AGENCY - NORTH CHELMSFORD LABORATORY                                                                                                    |
|------------------------------------------|---------------------------------------------------|----------------------------------------------------------------------------------------------------|
|                                          | Admin Use Only<br>Agency Status:<br>Select Status | The "General Information" form includes<br>seven sections (A to G). Review this<br>information for completeness and accuracy.                                                                                                    |
| Program Information                      | Section A:                                        | Contact Information                                                                                                    |
| Program Status                           | Agency:                                           | Environmental Protection Agency                                                                                                    |
| General Information <u>Program Forms</u> | Facility Name:                                    | North Chelmsford Laboratory                                                                                                    |
| Host:<br>EPA - Sustainable Materials     | Enter facility name<br>federal agency, inc        | ne way that you would like it to appear on the Federal Green Challenge website participant list. A facility may be any subcomponent of a<br>Iding but not limited to bureaus, administrations, bases, departments, offices, facilities, laboratories, divisions, field and regional offices. |
| Management                               | Web Address:                                      | http://www.epa.cov/ahoutepa/ref Ensure website address begins with http:// or https://                                                                                                    |
| Website:                                 | Address:                                          |                                                                                                    |
| http://epa.gov/federalgreenchallenge/    | 014-0                                             | 11 Technology Drive                                                                                                    |
| Program Manager                          | City:                                             | North Chelmsford                                                                                                    |
| representative                           | State or Territory                                | Massachusetts                                                                                                    |
| (http://www.epa.gov/federalgreenchallen  | Zip:                                              | 01863                                                                                                    |

### **General Information**

#### **Section A: Contact Information**

• Executive and staff contact info.

#### Section B: Federal Green Challenge Pledge

• Select at least two target areas out of the six.

#### Section C: Your Goals

• Acknowledge annual goal of 5% improvement.

#### **Section D: Facility Description**

• Type of facility, # of employees, and building details

#### Section E: EMS & Green Teams

Indicate Environmental Management System and/or Green Team

#### Section F: Participation in other EPA Partnership Programs

Federal Electronics Challenge or WasteWise

### Section G: How You Heard About the FGC

• Referral, Local FEB, Workshop, etc.

### Saving and Submitting "General Information"

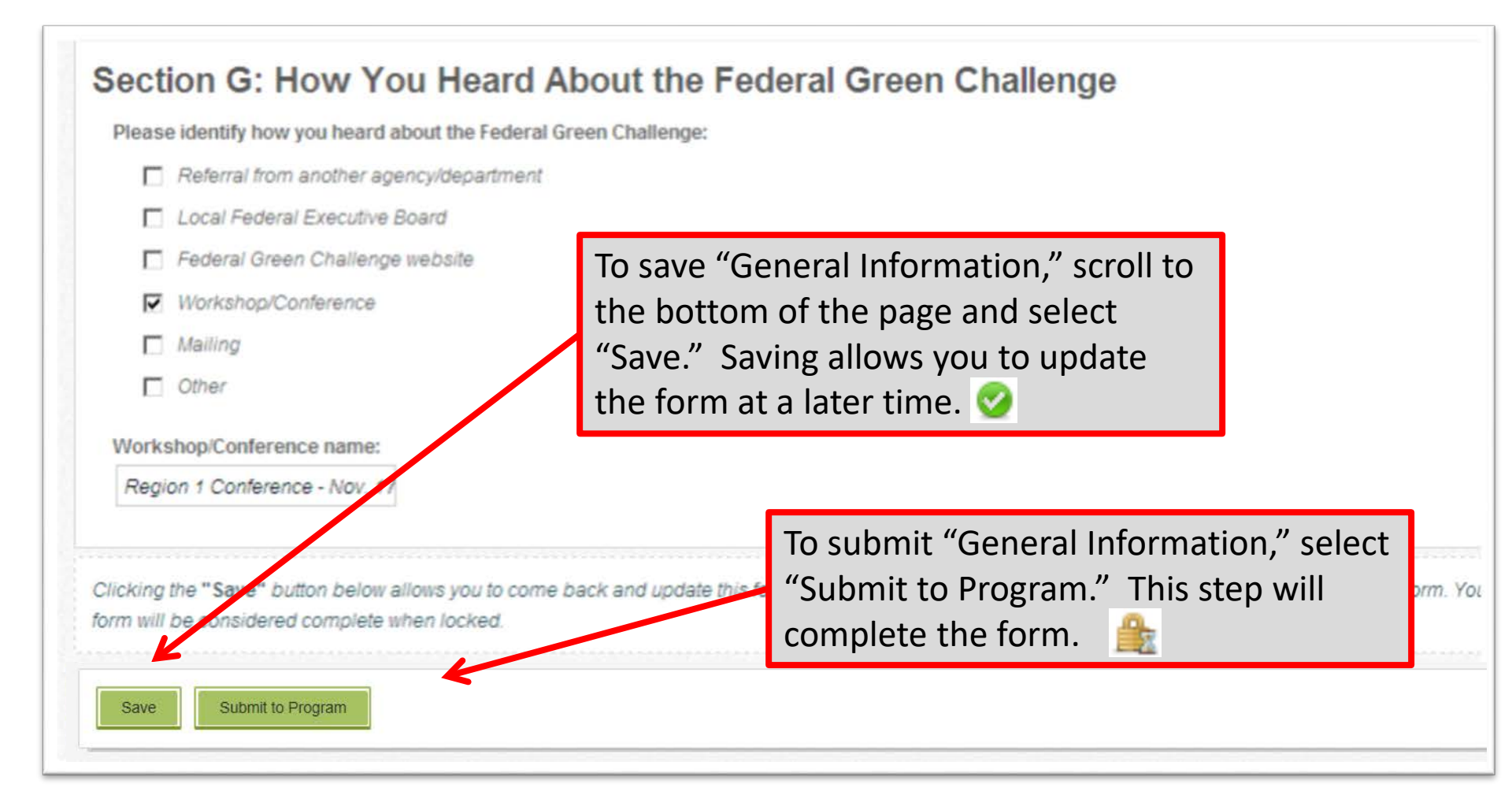

### **Re-TRAC Site Diagram**

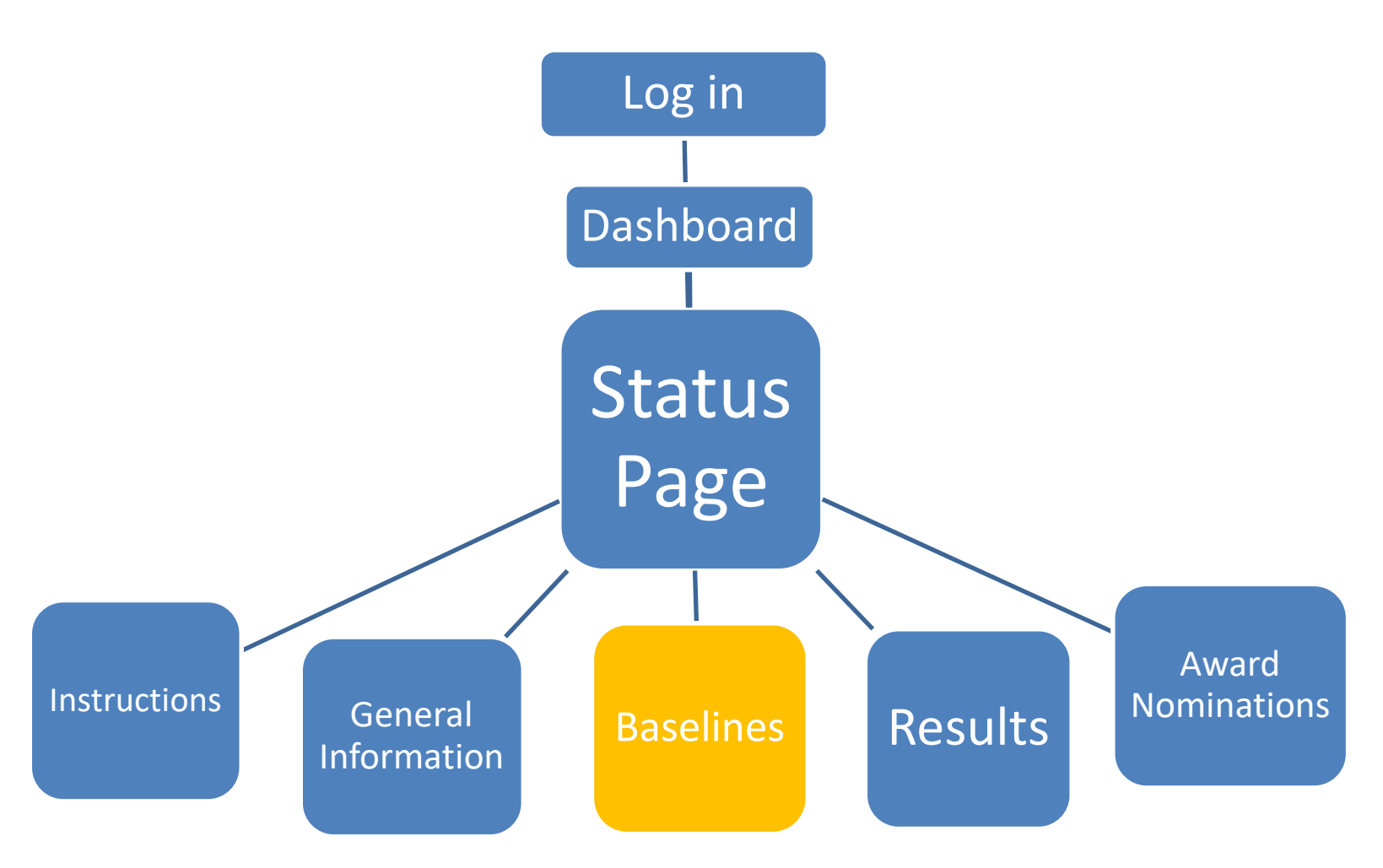

### "Baseline" Icons (on the "Status" page)

| SRe-TRAC                                          |                                  |                                                                                                    |                           | Tom Fabe                                                                                       | r v            | Messages      | 2            | Help      | Log Out    |  |
|---------------------------------------------------|----------------------------------|----------------------------------------------------------------------------------------------------|---------------------------|------------------------------------------------------------------------------------------------|----------------|---------------|--------------|-----------|------------|--|
| A DASHBOARD                                       | PROGRAMS                         |                                                                                                    |                           |                                                                                                |                | <b>E</b> M    | IY PROFILE   | s D       | COMMUNITY  |  |
|                                                   | Member<br>Member<br>Step<br>1. ) | PA - Federa<br>er: ENVIRONMENTAL PR<br>Federal Green Challenge is part of<br>emment's environmental impact.<br>os to Participate:<br>After you have registered, fill in the | EPA's Sustainable Materia | Anagement Program. It challenges EPA and other federal agencies throughout the court<br>below. | itry to lead l | by example in | reducing the | e Federal | Legend     |  |
| Program Deta                                      | ils                              |                                                                                                    |                           |                                                                                                |                |               |              |           |            |  |
| Account Information:                              | General                          | General Information                                                                                                    |                           |                                                                                                |                |               |              |           |            |  |
| • <u>Status</u>                                   | Baseline                         | - Waste/Materials                                                                                                    |                           |                                                                                                |                |               |              |           |            |  |
| Host:                                             | Baseline                         | - Purchasing                                                                                                    |                           |                                                                                                |                |               |              |           | <b>A</b> 6 |  |
| EPA - Sustainable Mater<br>Management<br>Website: | als Baseline<br>Baseline         | - Electronics<br>- Energy                                                                                                    |                           | BASELINE INFORMATION                                                                           |                |               |              |           | 0          |  |
| http://epa.gov/federalgree                        | enchallenge/ Baseline            | - 1 ransportation                                                                                                    |                           |                                                                                                |                |               |              | 7         |            |  |
| For questions contact yo                          | ur regional                      | - water •                                                                                                    |                           |                                                                                                |                |               |              |           |            |  |
| representative<br>(http://www.epa.gov/fede        | ralgreenchallen                  |                                                                                                    |                           |                                                                                                | 2016           | 201           | 2014         | 2013      | 2012       |  |
| ge/regional.html)<br>WasteWiseHelp@epa.go         | v Results                        | - Waste/Materials                                                                                                    |                           |                                                                                                | -              |               |              |           |            |  |
|                                                   | Results                          | - Purchasing                                                                                                    | Click                     | on the "Baseline" icons to input                                                               |                | ٨             |              |           |            |  |
|                                                   | Results                          | - Electronics                                                                                                    |                           | oviow bosoling and goal                                                                        |                | G             | 0            | 0         | O          |  |
|                                                   | Results                          | - Transportation                                                                                                    | and r                     | eview baseline and goal                                                                        |                |               | ٨            | ٨         |            |  |
|                                                   | Federal                          | Green Challenge Award Nomination Fo                                                                                                    | inforr                    | nation.                                                                                        |                | ٨             | ٨            | ٨         | ٨          |  |
|                                                   |                                  |                                                                                                    |                           |                                                                                                |                |               | Ø Vie        | ew Histor | ical Data  |  |

### **6 Baseline Categories**

1

**Baseline - Waste/Materials** 

**Baseline - Purchasing** 

**Baseline - Electronics** 

**Baseline** - Energy

**Baseline - Transportation** 

Baseline - Water

### 1) Baseline - Waste/Materials

- Prevention/Source Reduction
- Reuse
- Recycle
- Composting
- Waste to Energy
- Waste to Landfill

### 2) Baseline - Purchasing

#### **Purchasing Plans and Policies**

- Green Purchasing
- Green Meeting and Events Policy
- Green Cleaning Plan
- Integrated Pest Management Plan
- Freight Shipped by an EPA SmartWay partner
- Policy limiting the purchase of bottled water
- Pollinator Habitat Enhancement Plan

#### **Measure Purchasing**

- Office Paper
- Meeting and Events Services
- Bottled Water Purchased with Federal Fund
- Janitorial Services
- Pest Management Services

### 3) Baseline - Electronics

- New Electronics Purchased
  - EPEAT Gold, Silver, Bronze
- Computer and Monitor Power Management
- Life Span of Equipment
- End of Life Electronics Management
  - Agency owned equipment
  - Personal equipment

### 4) Baseline - Energy

- Electricity (kWhs)
- Natural Gas (cubic feet)
- Fuel Oil (gallons)
- On-Site Renewable Energy Purchased (%)
- Are you using Energy Star Portfolio Manager?

### 5) Baseline - Transportation

### • Fleet Description (Electric, Hybrid, Alt. Fuel)

- Do you use alternative fuels?
- How far to closest fueling station?
- Do you recycle used motor oil (enter "pounds")?
- Do you use re-refined motor oil?
- Business Travel
- Commuting

### 6) Baseline - Water

- Potable Water Usage
- Industrial Water Usage
- Landscaping Water Usage
- Agricultural Water Usage
- Recycled Water
- Stormwater

### **Baseline - Energy Form**

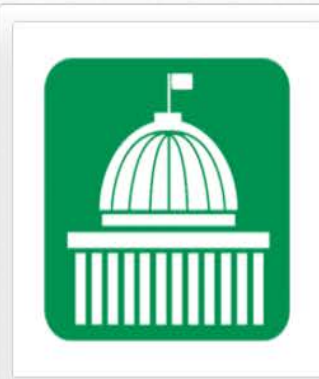

Program Details

#### Account Information:

Status

Baseline - Energy

#### Host:

EPA - Sustainable Materials Management

#### Website:

http://epa.gov/federalgreenchallenge/

#### Program Manager

For questions contact your regional representative (http://www.epa.gov/federalgreenchallen ge/regional.html) WasteWiseHelp@epa.gov

#### **Baseline** - Energy

Member: ENVIRONMENTAL PROTECTION AGENCY - NORTH CHELMSFORD LABORATORY

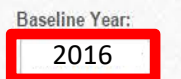

Select Baseline Year

(The recommended baseline year is the year of Federal Green Challenge registration. If data is not available for the registration year, an earlier baseline year may be used. A recent baseline year is preferred.)

#### **Energy Data**

| ACTIVITY                                                       | BASELINE RESULT      | s                    | КВТU | GJ |                                | FIRST YEAR'S GOAL (%<br>DECREASE) |  |
|----------------------------------------------------------------|----------------------|----------------------|------|----|--------------------------------|-----------------------------------|--|
| Electricity Consumed (kWh)                                     |                      |                      |      |    |                                |                                   |  |
| Natural Gas Consumed (Cubic<br>Feet)                           |                      |                      |      |    |                                |                                   |  |
| Fuel Oil Consumed (gallons)<br>(assumption is for #2 fuel oil) |                      |                      |      |    |                                |                                   |  |
| Total                                                          |                      |                      | Ĕ    |    | 1                              |                                   |  |
|                                                                |                      |                      |      |    |                                |                                   |  |
| ACTIVITY                                                       |                      | BASELINE YEAR AMOUNT |      |    | FIRST YEAR'S GOAL (% INCREASE) |                                   |  |
| Renewable energy purchased or i                                | nstalled on-site (%) |                      |      |    |                                |                                   |  |

### Baseline "Energy" Form (with data)

**Baseline** - Energy

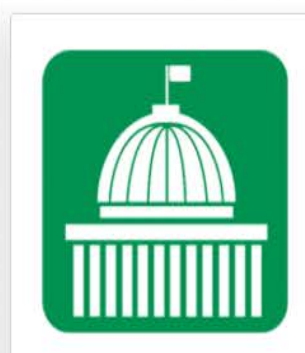

Program Details

| Account In | nformation: |
|------------|-------------|

<u>Status</u>

Baseline - Energy

#### Host:

EPA - Sustainable Materials Management

#### Website:

http://epa.gov/federalgreenchallenge/

#### Program Manager

For questions contact your regional representative (http://www.epa.gov/federalgreenchalle ge/regional.html) WasteWiseHelp@epa.gov

| 2016<br>recommended baseline year is the                       | year of Federal Green Challenge registr | ation. If data is not available for the re | gistration year, an earlier baseline ye | ear may be used. A recent b       |
|----------------------------------------------------------------|-----------------------------------------|--------------------------------------------|-----------------------------------------|-----------------------------------|
| Energy Data                                                    | Input Baselin                           | e Results                                  |                                         |                                   |
| ACTIVITY                                                       | BASELINE RESULTS                        | КВТИ                                       | GJ                                      | FIRST YEAR'S GOAL (%<br>DECREASE) |
| Electricity Consumed (kWh)                                     | 15,025,675.00000                        | 51,267,603.100                             | 54,343.65929                            |                                   |
| Natural Gas Consumed (Cubic<br>Feet)                           | 40,000.00000                            | 41,120.000                                 | 43.58720                                |                                   |
| Fuel Oil Consumed (gallons)<br>(assumption is for #2 fuel oil) | 30,000.00000                            | 4,140,000.000                              | 4,388.40000                             | -                                 |
| Total                                                          |                                         | 55,448,723.100                             | 58,775.64649                            |                                   |
|                                                                |                                         |                                            |                                         |                                   |

### Baseline "Energy" Form (with data)

**Baseline** - Energy

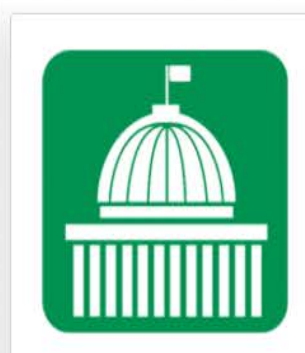

**Program Details** 

| Account Information: |  |
|----------------------|--|
| Status               |  |
| Baseline - Energy    |  |

#### Host:

EPA - Sustainable Materials Management

#### Website:

http://epa.gov/federalgreenchallenge/

#### Program Manager

For questions contact your regional representative (http://www.epa.gov/federalgreenchall ge/regional.html) WasteWiseHelp@epa.gov

| Input Baseline Results Input Per<br>Energy Data                                                                                                    | rcentile (         |
|----------------------------------------------------------------------------------------------------|--------------------|
| Energy Data                                                                                                    |                    |
|                                                                                                    | RST YEAR'S GOAL (% |
| Electricity Consumed (kWh)         15,025,675.00000         51,267,603.100         54,343.65929                                                                                                    | ECREASE)           |
| Natural Gas Consumed (Cubic Feet)         40,000.00000         41,120.000         43.58720         43.58720                                                                                                    |                    |
| Fuel Oil Consumed (gallons)<br>(assumption is for #2 fuel oil)         30,000.00000         4,140,000.000         4,388.40000         4,388.40000         4,388.40000         4,388.40000         4,388.40000         4,388.40000         4,388.40000         4,388.40000         4,388.40000         4,388.40000         4,388.40000         4,388.40000         4,388.40000         4,388.40000         4,388.40000         4,388.40000         4,388.40000         4,388.40000         4,388.40000         4,388.40000         4,388.40000         4,388.40000         4,388.40000         4,388.40000         4,388.40000         4,388.40000         4,388.40000         4,388.40000         4,388.40000         4,388.40000         4,388.40000         4,388.40000         4,388.40000         4,388.40000         4,388.40000         4,388.40000         4,388.40000         4,388.40000         4,388.40000         4,388.40000         4,388.40000         4,388.40000         4,388.40000         4,388.40000         4,388.40000         4,388.40000         4,388.40000         4,388.40000         4,388.40000         4,388.40000         4,388.40000         4,388.40000         4,388.40000         4,388.40000         4,388.40000         4,388.40000         4,388.40000         4,388.40000         4,388.40000         4,388.40000         4,388.40000         4,388.40000         4,388.40000          4,388.40000         4,388.40000 <th< td=""><td></td></th<> |                    |
| Total 55,448,723.100 58,775.64649                                                                                                    | L                  |

### Saving and Submitting the "Baseline Forms"

At the bottom of each Baseline form you can find the "Save" and "Submit to Program" buttons.

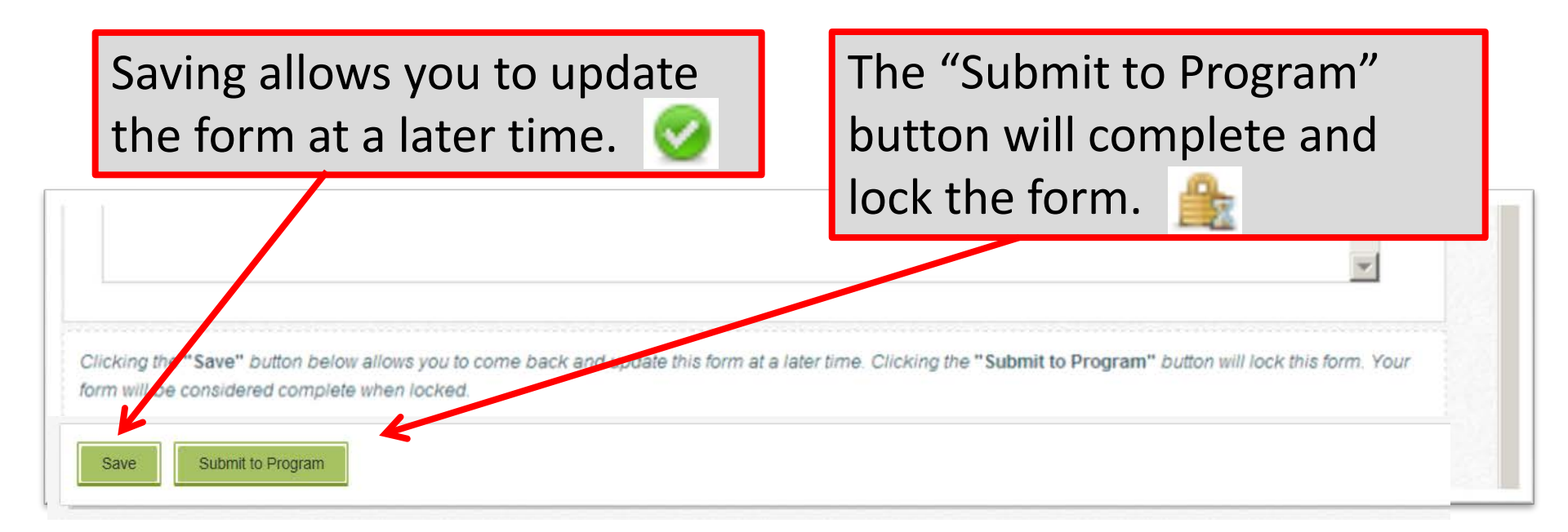

### **Re-TRAC Site Diagram**

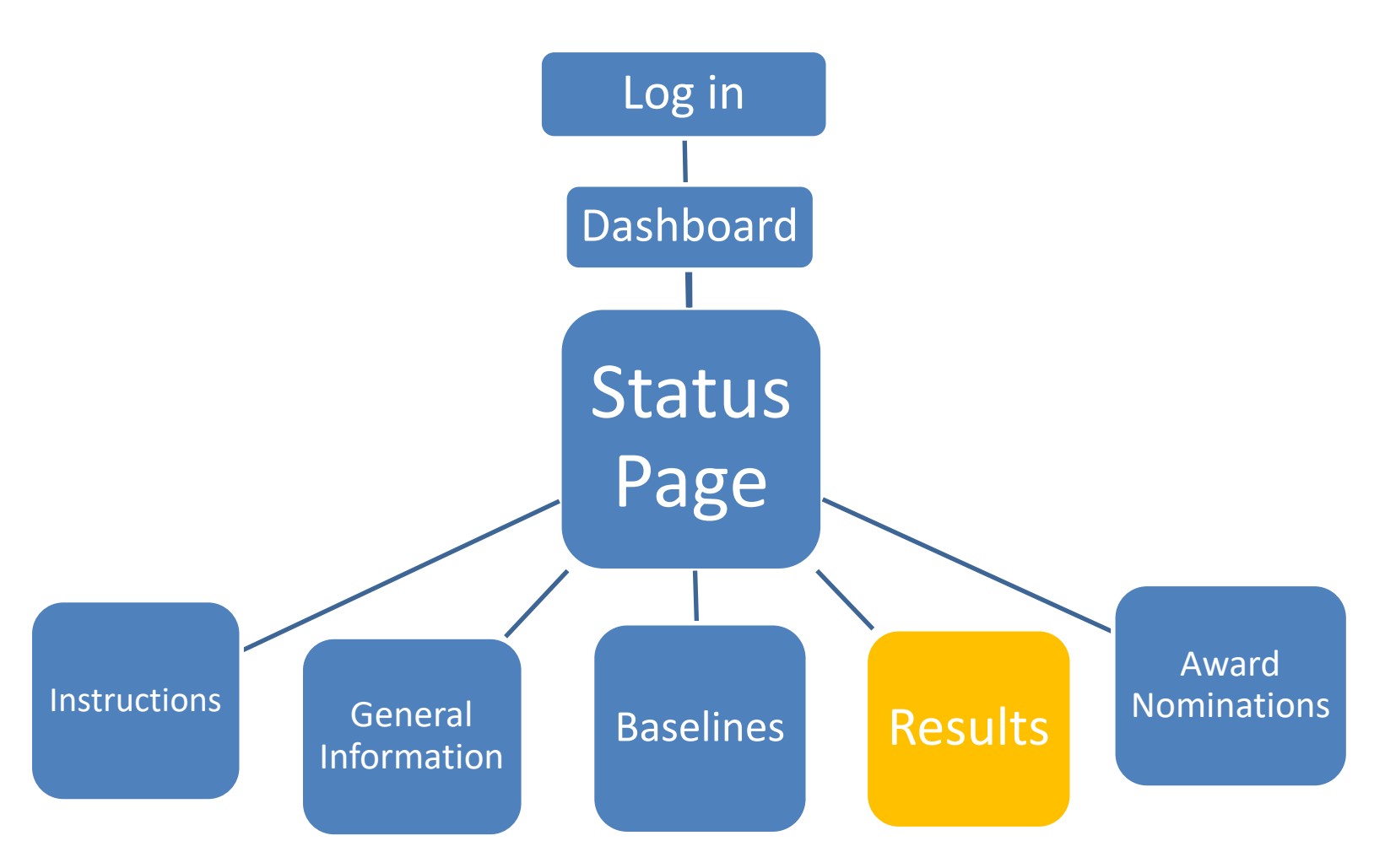

| SRe-TRAC                                                       |                      |                                                                                                    |                             | Tom Faber                                                                                  | ~ Me        | essages     |             | Help    | Log Ou |
|----------------------------------------------------------------|----------------------|----------------------------------------------------------------------------------------------------|-----------------------------|--------------------------------------------------------------------------------------------|-------------|-------------|-------------|---------|--------|
| 1 DASHBOARD                                                    | PROGRAMS             |                                                                                                    | 🗙 тооцкіт                   |                                                                                            |             | 🗐 MY        | PROFILE     | s 02    | COMMUN |
|                                                                | EP<br>Membe<br>The F | A - Federal<br>r: ENVIRONMENTAL PR<br>Federal Green Challenge is part of<br>imment's environmental impact | EPA's Sustainable Materia   | Management Program. It challenges EPA and other federal agencies throughout the country to | lead by exa | ample in re | educing the | Federal | Legend |
|                                                                | Step:<br>1. A        | s to Participate:<br>Ifter you have registered, fill in the                                               | General Information section | • Show •                                                                                   |             |             |             | 1       | 2      |
| Program Detail                                                 | s                    |                                                                                                    |                             |                                                                                            |             |             |             |         |        |
| Account Information:                                           | General              | Information                                                                                               |                             |                                                                                            |             |             |             |         | ٨      |
| fost:                                                          | Baseline             | - Waste/Materials                                                                                         |                             |                                                                                            |             |             |             |         |        |
| EPA - Sustainable Materia                                      | 5 Baseline           | Baseline - Purchasing                                                                                     |                             |                                                                                            |             |             |             |         |        |
| Vebsite:                                                       | Baseline             | Easeline - Liectronics                                                                                    |                             |                                                                                            |             |             |             |         | 0      |
| http://epa.gov/federalgreen                                    | challenge/           | - Larry                                                                                                   |                             |                                                                                            |             |             |             |         |        |
| Program Manager<br>For questions contact you<br>representative | regional Baseline    | -Water •                                                                                                  |                             |                                                                                            |             |             |             |         | 0      |
| (http://www.epa.gov/feder<br>ge/regional.html)                 | ligreenc hallen      |                                                                                                    |                             | 2017                                                                                       | 2016        | 2015        | 2014        | 2013    | 2012   |
| WasteWiseHelp@epa.gov                                          | Results -            | Waste/Materials                                                                                           |                             | 0                                                                                          | 0           |             |             |         |        |
|                                                                | Results -            | Purchasing                                                                                                |                             | 0                                                                                          | 0           |             |             |         |        |
|                                                                | Results -            | Electronics                                                                                               |                             | 0                                                                                          | 0           | 0           | 0           | 0       | 0      |
|                                                                | Results -            | Transportation                                                                                            |                             | •                                                                                          | 0           |             |             | ٨       | ۸      |
|                                                                | Federal              | Green Challenge Award Nomination For                                                                      | rm                          |                                                                                            | 0           |             |             |         |        |

🖄 View Historical Data

| SRe-TRAC                                                                 |                                                                                                    |                                                                                                    |                                                                                          |                                                                                                    | Tom Faber             | ~            | Messages   |              | Help    | Log O                                                                                       |
|--------------------------------------------------------------------------|----------------------------------------------------------------------------------------------------|----------------------------------------------------------------------------------------------------|------------------------------------------------------------------------------------------|----------------------------------------------------------------------------------------------------|-----------------------|--------------|------------|--------------|---------|---------------------------------------------------------------------------------------------|
| 1 DASHBOARD                                                              | PROGRAMS                                                                                                   |                                                                                                    | 🗙 тооцкіт                                                                                |                                                                                                    |                       |              |            | Y PROFILES   | ; œ     | D COMMU                                                                                     |
| Program Detail<br>Program Detail<br>Account Information:                 | EPA<br>Membe<br>Gove<br>Step<br>1 A<br>General<br>Baseline<br>Baseline<br>Baseline<br>Baseline<br>Baseline | A - Federaa<br>r: ENVIRONMENTAL PP<br>Federal Green Challenge is part of<br>imment's environmental impact<br>s to Participate:<br>Uter you have registered, fill in the<br>Uter you have registered, fill in the<br>Uter you have r | I Green C<br>ROTECTION AGENC<br>EPA's Sustainable Materia<br>General Information section | Challenge Status Y - NORTH CHELMSFORD LABORATORY  Management Program. It challenges EPA and other federal agencies below.      Show • | throughout the countr | y to lead by | example in | reducing the | Federal | A<br>A<br>A<br>A<br>A<br>A<br>A<br>A<br>A<br>A<br>A<br>A<br>A<br>A<br>A<br>A<br>A<br>A<br>A |
| For questions contact your representative                                | regional Baseline                                                                                          | - Water .                                                                                                    |                                                                                          |                                                                                                    |                       |              |            |              |         | 0                                                                                           |
| (http://www.epa.gov/federa<br>ge/regional.html)<br>WasteWiseHelp@epa.gov | igreenchalten                                                                                              |                                                                                                    |                                                                                          |                                                                                                    | 2017                  | 2016         | 2015       | 2014         | 2013    | 2012                                                                                        |
|                                                                          | Results -                                                                                                  | Waste/Materials                                                                                                    |                                                                                          | DEGUNEO                                                                                                    | 0                     | 0            | 16         | 16           |         |                                                                                             |
|                                                                          | Results -                                                                                                  | Electronics                                                                                                    |                                                                                          | RESULIS                                                                                                    | 0                     | 0            | 0          | 8            |         |                                                                                             |
|                                                                          | Results -                                                                                                  | Transportation                                                                                                    |                                                                                          |                                                                                                    | 0                     | 0            |            |              | 8       |                                                                                             |
|                                                                          |                                                                                                    |                                                                                                    |                                                                                          |                                                                                                    |                       | 1.00         | 1000       |              |         |                                                                                             |

🖄 View Historical Data

| SRe-TRAC                                                                                                    |                                                                                             |                                                                                                    |                                        |                                                                                                   |                             | Tom Faber                                | *                   | Messages            | 2 1                 | lelp                                                                       | Log Out                  |
|----------------------------------------------------------------------------------------------------|---------------------------------------------------------------------------------------------|----------------------------------------------------------------------------------------------------|----------------------------------------|---------------------------------------------------------------------------------------------------|-----------------------------|------------------------------------------|---------------------|---------------------|---------------------|----------------------------------------------------------------------------|--------------------------|
| 1 DASHBOARD                                                                                                    | PROGRAMS                                                                                    |                                                                                                    | 🗙 тооцкіт                              |                                                                                                   |                             |                                          |                     |                     | PROFILES            | ₿                                                                          | COMMUNIT                 |
|                                                                                                    | EP<br>Membe                                                                                 | A - Federa<br>Pr: ENVIRONMENTAL PF<br>Federal Green Challenge is part of<br>imment's environmental impact.<br>s to Participate:<br>ther you have registered, fill in the | EPA's Sustainable Materia              | Challenge Sta<br>CY - NORTH CHELMSFORD LA<br>Il Management Program. It challenges EPA<br>n below. | A and other federal agencie | es throughout the count                  | ry to lead by       | example in r        | educing the F       | ederal                                                                     | Legend                   |
| Account Information:    Status  Host:  EPA - Sustainable Materials Management  Website:  http://epa.gov/federalgreence  Program Manager          | General<br>Baseline<br>Baseline<br>Baseline<br>Baseline<br>Baseline<br>Baseline<br>Baseline | Information<br>- WasterMaterials<br>- Purchasing<br>- Electronics<br>- Energy<br>- Transportation<br>We                                                                  | c on the "l<br>put result<br>set goals | Results" icons<br>ts for FY17<br>for FY18.                                                        |                             |                                          |                     |                     |                     |                                                                            | &<br>&<br>Ø<br>Ø         |
| Program Manager<br>For questions contact your in<br>representative<br>(http://www.epa.gov/federali<br>ge/regional.html)<br>WasteWiseHelp@epa.gov | regional Baseline<br>groenchallen<br>Results -<br>Results -<br>Results -<br>Results -       | Water<br>Waste/Materials<br>Purchasing<br>Electronics<br>Transportation                                                                                                  |                                        | RESU                                                                                              | JLTS                        | > 207<br>•<br>•<br>•<br>•<br>•<br>•<br>• | 2016<br>©<br>©<br>© | 2015<br>ஆ<br>இ<br>0 | 2014<br>இ<br>0<br>0 | 2013<br>(%)<br>(%)<br>(%)<br>(%)<br>(%)<br>(%)<br>(%)<br>(%)<br>(%)<br>(%) | 0<br>2012<br>&<br>0<br>& |

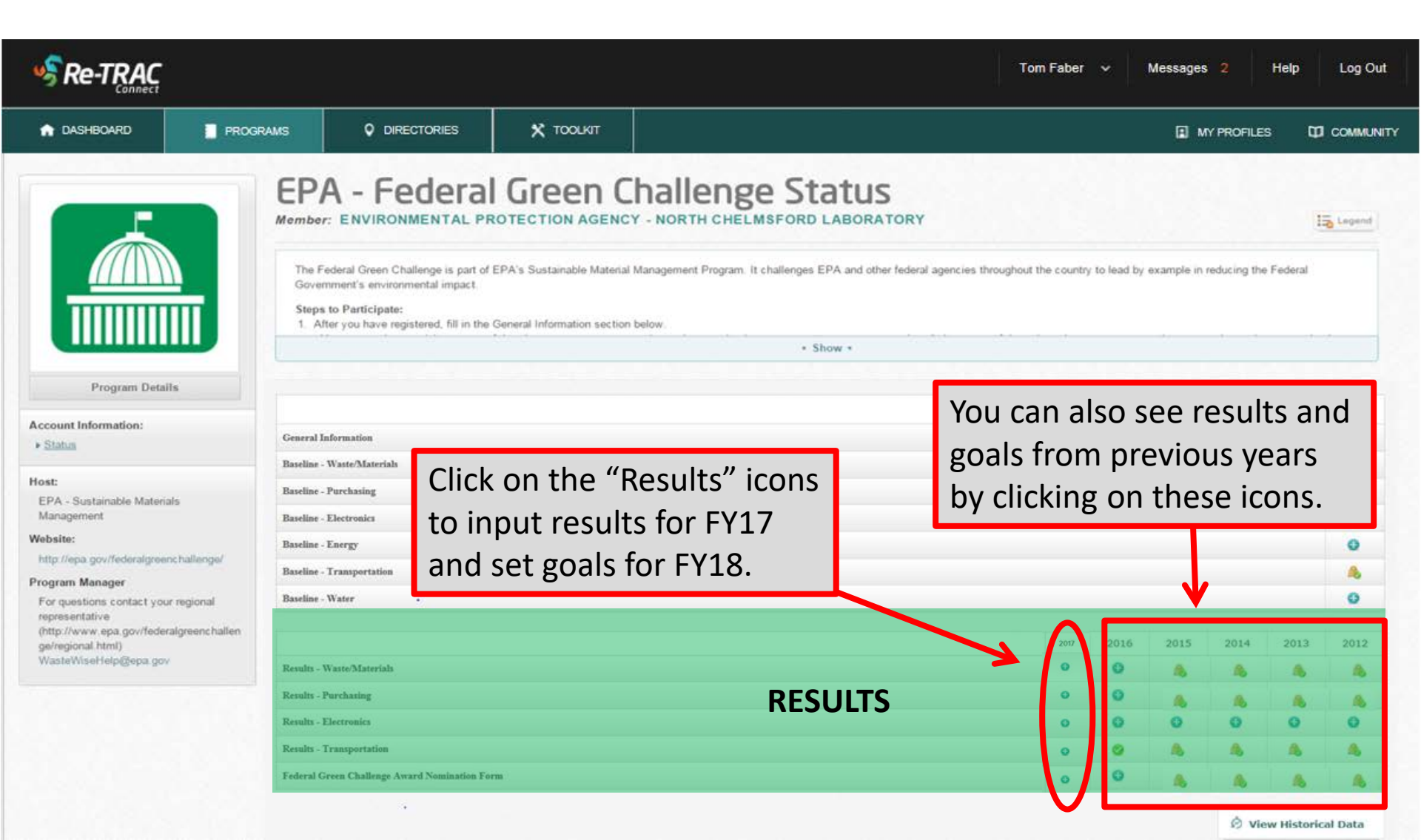

### A baselines must be completed to see the related "Results" category

| SRe-TRAC                                                                                                    |                                     |                                                                                                    |                                                                                          |                                                                | Tom Faber 🗸 🗸       | Messages            |                  | Help | Log Out   |
|----------------------------------------------------------------------------------------------------|-------------------------------------|----------------------------------------------------------------------------------------------------|------------------------------------------------------------------------------------------|----------------------------------------------------------------|---------------------|---------------------|------------------|------|-----------|
| n DASHBOARD                                                                                                    | PROGRAMS                            |                                                                                                    | 🗙 тооцкіт                                                                                |                                                                |                     | I M                 | Y PROFILE        | s 00 | COMMUNITY |
| Account Inf<br>Status<br>Host:<br>EPA - Sustainable Materia<br>Management<br>Website:<br>http://epa.gov/federalgrout<br>Program Manager<br>For questions contact you<br>reconsentative | regional                            | A - Federaa<br>r: ENVIRONMENTAL PI<br>Federal Green Challenge is part of<br>mment's environmental impact.<br>s to Participate:<br>dre you have registered, fill in the<br>Participate:<br>to Participate:<br>dre you have registered, fill in the<br>Participate:<br>to Participate:<br>to Participate:<br>to Participate:<br>dre you have registered, fill in the<br>Participate:<br>to Participate:<br>to | I Green C<br>ROTECTION AGENC<br>EPA's Sustainable Materia<br>General Information section | Anagement Program. It challenges EPA a<br>• below:<br>• Show • | Category            | Icon                |                  | •    |           |
| (http://www.epa.gov/feder<br>ge/regional.html)<br>WasteWiseHelp@epa.gov                                                                                                    | Results -<br>Results -<br>Results - | Waste/Materials<br>Purchasing<br>Electronics                                                                                                    | N                                                                                        | Io "Energy" Category<br>in Results                             | 2016<br>0<br>0<br>0 | 2015<br>&<br>&<br>O | 2014<br>66<br>60 | 2013 | 2012<br>8 |
|                                                                                                    | Results -<br>Federal                | Transportation<br>Green Challenge Award Nomination Fo                                                                                                    | rm                                                                                       |                                                                | 0                   | 8                   | A                | A    | A         |

🖄 View Historical Data

### A baselines must be completed to see the related "Results" category

|                                                                                                    |                                              |                                                                                                    |                                                                                          | т                                               | om Faber 🗸 🗸 | Messages |           | Help | Log Out   |
|----------------------------------------------------------------------------------------------------|----------------------------------------------|----------------------------------------------------------------------------------------------------|------------------------------------------------------------------------------------------|-------------------------------------------------|--------------|----------|-----------|------|-----------|
| 1 DASHBOARD                                                                                                    | PROGRAMS                                     |                                                                                                    | 🗙 тооцкіт                                                                                |                                                 |              | Ш м      | Y PROFILE | s 00 | I COMMUNI |
| Account Information:         • Status         Host:         • Program Manager         • Program Manager         • Program Manager         • Program Manager         • Or questions contact your representative (http://www.epa.gov/federal | s<br>challenge/<br>regional<br>igreenchallen | A - Federaa<br>r: ENVIRONMENTAL PP<br>Federal Green Challenge is part of<br>initial impact.<br>Frials<br>Prevent fill in the<br>Prevent fill in the | I Green C<br>ROTECTION AGENC<br>EPA's Sustainable Materia<br>General Information section | Anagement P<br>Information Inputted<br>• show • | d Icons      |          |           |      |           |
| geregiona nimi)<br>WasteWiseHelp@epa.gov                                                                                                    | Results -                                    | Waste/Materials                                                                                                    |                                                                                          | "Waste/Materials"<br>Category in Results        |              | A<br>A   | 8         | 4    | 8         |
|                                                                                                    | Results -<br>Federal (                       | Transportation<br>Green Challenge Award Nomination Fo                                                                                                    | rins (                                                                                   | category in results                             | 0<br>0       | 8<br>8   | A         | A    | A         |

🖄 View Historical Data

### **Results Form for Transportation (blank)**

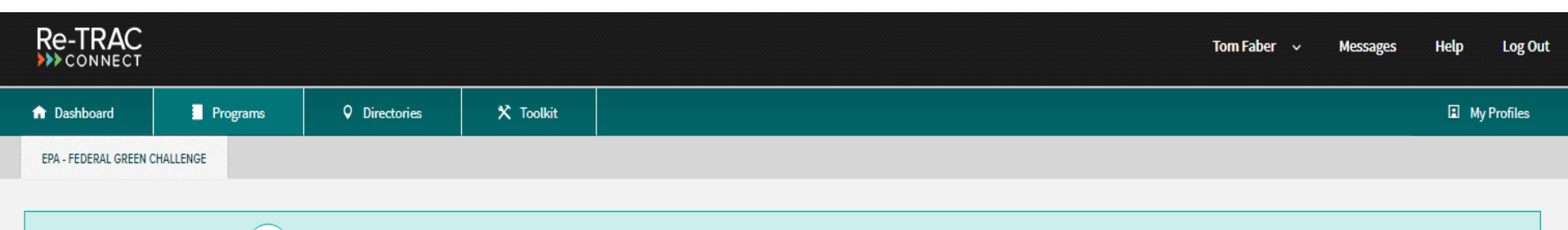

Your data may not be considered complete by the Program Manager(s) of EPA - Federal Green Challenge until you click on the 'Submit to Program' button. In addition, the status of this form and the associated data may be edited at any time by the Program Manager(s) of EPA - Federal Green Challenge.

Member: ENVIRONMENTAL PROTECTION AGENCY - NORTH CHELMSFORD LABORATORY Year: 2017 Cycle: ANNUAL

#### **RESULTS - TRANSPORTATION**

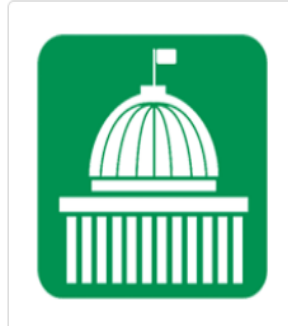

1

PROGRAM DETAILS

Account Information:

<u>Status</u>

Results - Transportation

Host:

EPA - Sustainable Materials Management

Website:

http://epa.gov/federalgreenchallen ge/

Program Manager

Transportation

**Fleet Description** 

| VEHICLES                  | 2017 (NUMBER OF VEHICLES) | * NEXT YEAR'S GOAL (% INCREASE) |
|---------------------------|---------------------------|---------------------------------|
| Electric vehicles         |                           |                                 |
| Hybrid-Electric vehicles  |                           |                                 |
| Alternative fuel vehicles |                           |                                 |

| VEHICLES                            | 2017 (NUMBER OF VEHICLES) | * NEXT YEAR'S GOAL (% DECREASE) |
|-------------------------------------|---------------------------|---------------------------------|
| Internal combustion engine vehicles |                           |                                 |

Do you use alternative fuels in your alternative fuel vehicles (AFVs)?

yes, always

### **Results Form for Transportation (blank)**

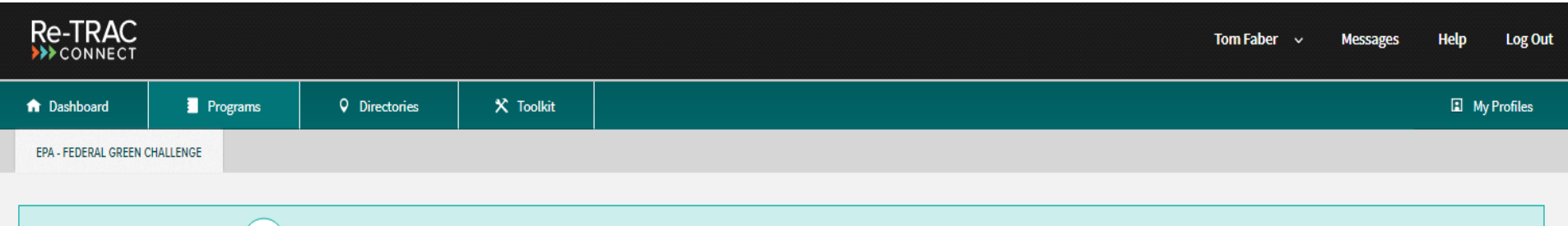

Your data may not be considered complete by the Program Manager(s) of EPA - Federal Green Challenge until you click on the 'Submit to Program' button. In addition, the status of this form and the associated data may be edited at any time by the Program Manager(s) of EPA - Federal Green Challenge.

#### **RESULTS - TRANSPORTATION**

Member: ENVIRONMENTAL PROTECTION AGENCY - NORTH CHELMSFORD LABORATORY Year: 2017 Cycle: ANNUAL

#### Transportation **Fleet Description** VEHICLES 2017 (NUMBER OF VEHICLES) \* NEXT YEAR'S GOAL (% INCREASE) Electric vehicles 40 5.00 55 5.00 Hybrid-Electric vehicles 12 7.00 Alternative fuel vehicles FY17 "Results" FY18 "% Goal" 2017 NUMBER OF VEHICLES) \* NEXT YEAR'S COAL (% DECREASE) VEHICLES 150 10.00 Internal combustion engine vehicles

Do you use alternative fuels in your alternative fuel vehicles (AFVs)?

ves, always

1

PROGRAM DETAILS

Account Information:

Results - Transportation

EPA - Sustainable Materials

http://epa.gov/federalgreenchallen

Status

Host:

Website:

ge/

Management

Program Manager

### Live Demonstration Reporting Waste/Materials Results

| Re-TRAC                                     |                 |            |                                         |                                              |                                             |                                           |                                            |                                             |                                                  | Tom Fab                                   | er ~ Messages                   | Help | Log       |
|---------------------------------------------|-----------------|------------|-----------------------------------------|----------------------------------------------|---------------------------------------------|-------------------------------------------|--------------------------------------------|---------------------------------------------|--------------------------------------------------|-------------------------------------------|---------------------------------|------|-----------|
| 1 Dashboard                                 | Programs        |            | O Directories                           | 🗙 Toolkit                                    |                                             |                                           |                                            |                                             |                                                  |                                           |                                 | I My | y Profile |
| EPA - FEDERAL GREEN CH                      | ALLENGE         |            |                                         |                                              |                                             |                                           |                                            |                                             |                                                  |                                           |                                 |      |           |
|                                             |                 |            |                                         |                                              |                                             |                                           |                                            |                                             |                                                  |                                           |                                 |      |           |
|                                             |                 | <b>(i)</b> | Your data may no<br>In addition, the st | t be considered com<br>atus of this form and | plete by the Program<br>the associated data | n Manager(s) of EPA<br>may be edited at a | A - Federal Green (<br>iny time by the Pro | Challenge until <u>u</u><br>ogram Manager(: | you click on the 'Subr<br>s) of EPA - Federal Gr | nit to Program' button.<br>een Challenge. |                                 |      |           |
|                                             |                 |            |                                         |                                              |                                             |                                           |                                            |                                             |                                                  |                                           |                                 |      |           |
|                                             |                 | RES        | ULTS - WAS                              | TE/MATERI                                    | ALS                                         |                                           |                                            |                                             |                                                  |                                           |                                 |      |           |
|                                             |                 | Memb       | er: ENVIRONME                           | ENTAL PROTECT                                | TION AGENCY - N                             | NORTH CHELM                               | SFORD LABOR                                | RATORY                                      | ear: 2017 Cycl                                   | e: ANNUAL                                 |                                 |      |           |
|                                             |                 |            |                                         |                                              |                                             |                                           |                                            |                                             |                                                  |                                           |                                 |      |           |
|                                             |                 | Pre        | vention/Sour                            | rce Reduction                                | 1                                           |                                           |                                            |                                             |                                                  |                                           |                                 |      |           |
|                                             |                 | Pleas      | e select a material in t                | he drop-down box belo                        | ow and then click "Add"                     |                                           |                                            |                                             |                                                  |                                           |                                 |      |           |
|                                             |                 |            | SOURCE                                  | MATERIAL                                     | AMOUNT                                      | UNI                                       | т                                          | TONS                                        | MEASUREMENT                                      | COMMENTS/ACTIVITY<br>DESCRIPTION          | NEXT YEARS GOAL (%<br>INCREASE) |      |           |
| PROGRAM D                                   | ETAILS          | 1          | Select V                                | Select                                       | ▼                                           | Select                                    | ▼                                          |                                             | Select 🔻                                         |                                           |                                 |      | VE        |
| Account Information                         | 1:              |            |                                         |                                              |                                             |                                           |                                            |                                             |                                                  |                                           |                                 |      |           |
| <u>Status</u>                               |                 |            | ADD                                     |                                              |                                             |                                           |                                            |                                             |                                                  |                                           |                                 |      |           |
| Results - Waste/Mate                        | rials           |            |                                         |                                              |                                             |                                           |                                            |                                             |                                                  |                                           |                                 |      |           |
| Host:<br>EPA - Sustainable Ma<br>Management | terials         | Reu        | use                                     |                                              |                                             |                                           |                                            |                                             |                                                  |                                           |                                 |      |           |
| Website:                                    |                 | Pleas      | e select a material in t                | he drop-down box belo                        | ow and then click "Add"                     |                                           |                                            |                                             |                                                  |                                           |                                 |      |           |
| http://epa.gov/federa<br>ge/                | lgreenchallen   |            | SOURCE                                  | MATERIAL                                     | Αςτινίτγ                                    | AMOUNT                                    | UNIT                                       | TONE                                        | MEASUREMEN                                       | IT COMMENTS/ACTIVI                        | NEXT YEAR'S GOAL                |      |           |
| Program Manager                             | t your regional |            | SUUKLE                                  | MATERIAL                                     | ACTIVITY                                    | AMOUNT                                    | UNIT                                       | TUNS                                        | METHODOLOG                                       | TY DESCRIPTION                            | (% INCREASE)                    |      |           |
| representative                              | /federalgreenc  | 1          | Select V                                | Select V                                     | Select V                                    |                                           | Select V                                   |                                             | Select                                           | •                                         |                                 |      | VE        |
| (urch/) www.eba.gov                         | reactargreene   |            |                                         |                                              |                                             |                                           |                                            |                                             |                                                  |                                           |                                 |      |           |

ADD 1

### Saving and Submitting the "Result Forms"

At the bottom of each Result form you can find the "Save" and "Submit to Program" buttons.

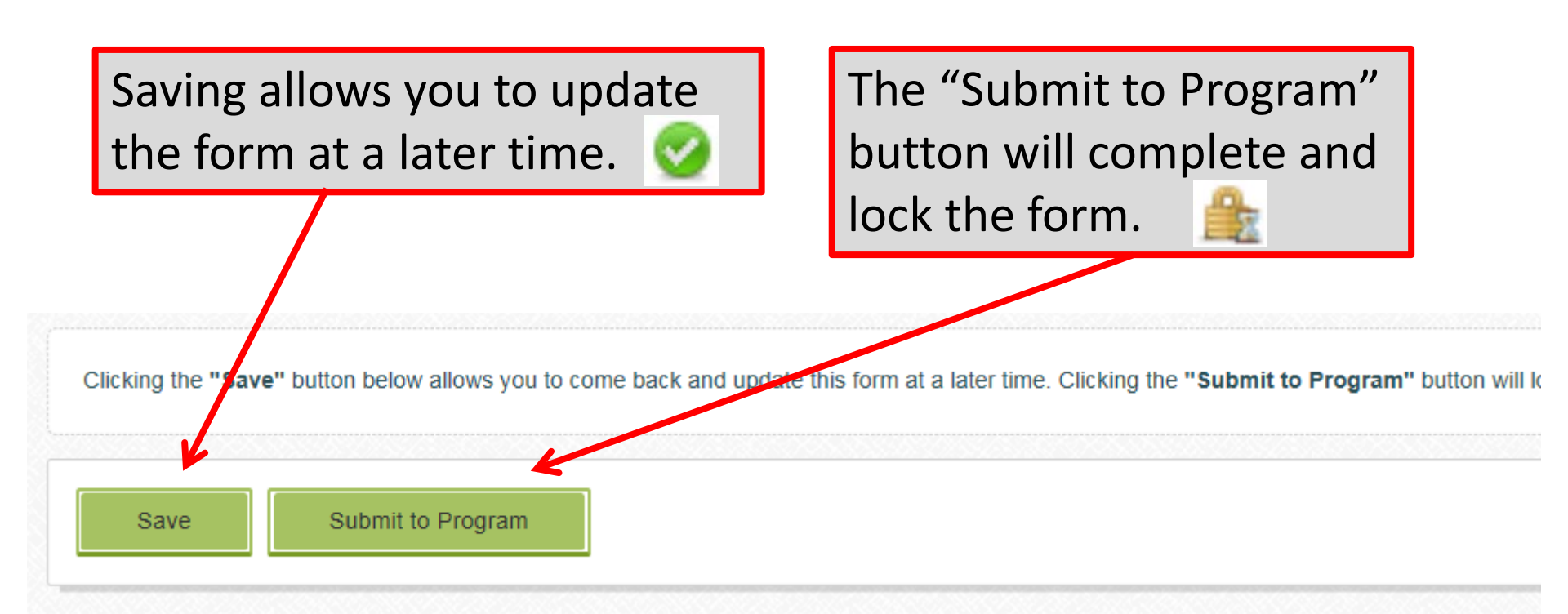

### **Re-TRAC Site Diagram**

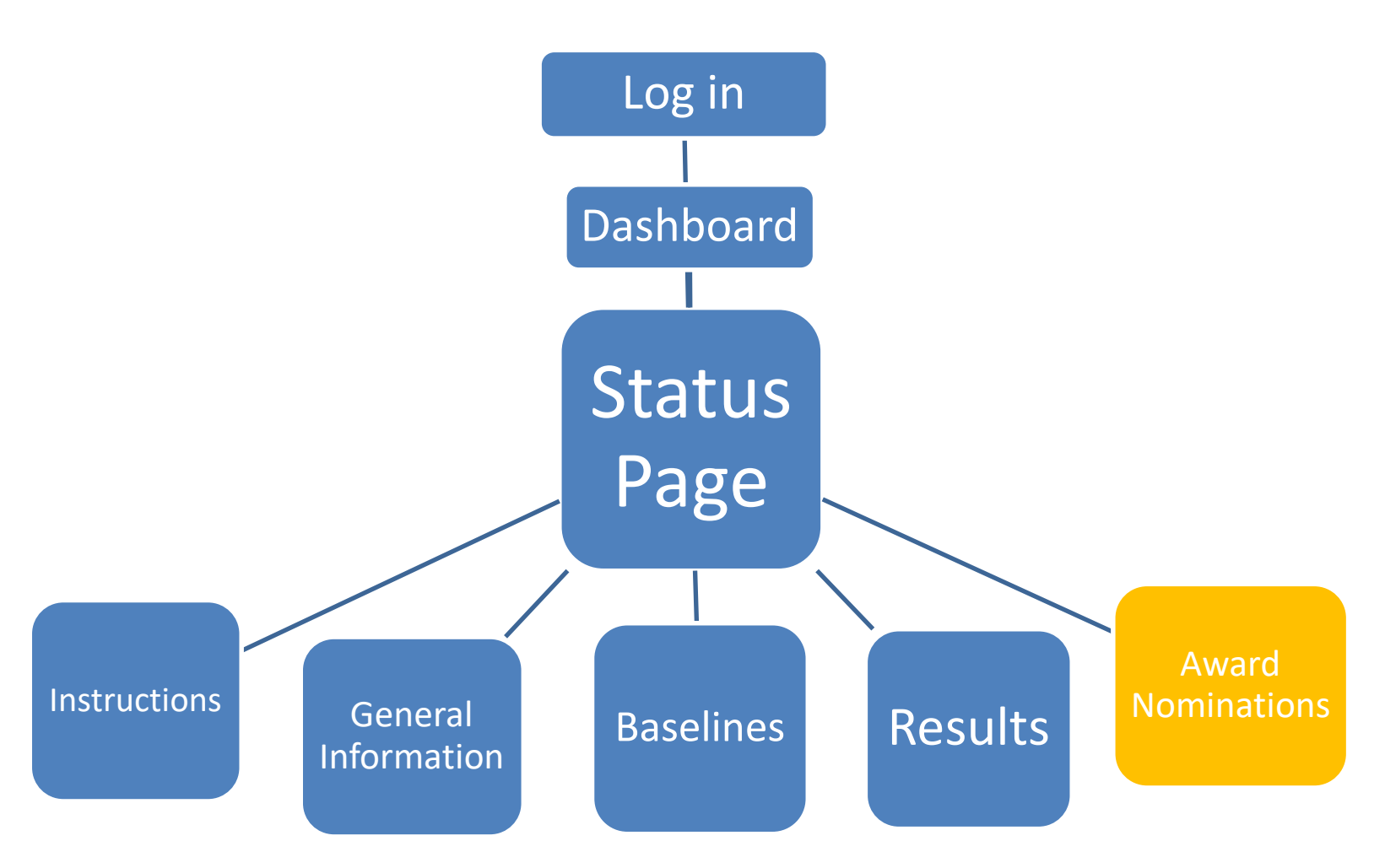

### FGC Awards

FGC presents **National** and **Regional Awards** for Data Driven results and Narrative description of FGC activities.

**Data Driven Awards** are based on the numerical results inputted to Re-TRAC.

**Narrative Awards** are based on the description of innovation, education, or leadership efforts submitted to Re-TRAC.

### Narrative Award Categories

- •Innovation: Using or showing new methods or ideas.
- Education & Outreach: Promoting education of environmental impacts and potential reductions for the FGC target areas?
- Leadership: Leading by example and going beyond normal expectations.

### FGC Award Eligibility

You are eligible to apply for a FY2017 Federal Green Challenge award if you meet the following criteria for Data Driven and Narrative nominations:

- 1) For all Nominations: Submit your FY2015 annual results into Re-Trac by January 31, 2018
- 2) For Narrative Nominations: Submit annual results and an award nomination form in Re-Trac by January 31, 2018.

| SRe-TRAC                                        |                                          |                                                                                                    |                           | Tom Faber 🗸 🗸                                                                                            | Message       | s 2          | Help    | Log Ou |
|-------------------------------------------------|------------------------------------------|----------------------------------------------------------------------------------------------------|---------------------------|----------------------------------------------------------------------------------------------------|---------------|--------------|---------|--------|
| A DASHBOARD                                     | PROGRAMS                                 |                                                                                                    | 🗙 TOOLKIT                 |                                                                                                    |               | NY PROFILES  | s 0     | COMMUN |
|                                                 | Member<br>Member<br>Gove<br>Step<br>1. A | A - Federal<br>er: ENVIRONMENTAL PE<br>Federal Green Challenge is part of<br>emment's environmental impact.<br>as to Participate:<br>After you have registered, fill in the | EPA's Sustainable Materia | Anagement Program. It challenges EPA and other federal agencies throughout the country to lead in below. | by example in | reducing the | Federal | Legend |
| Program Details                                 | General                                  | Information                                                                                                    |                           |                                                                                                    |               |              |         | ٨      |
| ▶ <u>Status</u>                                 | Baseline                                 | - Waste/Materials                                                                                                    |                           |                                                                                                    |               |              |         | 8      |
| Host:<br>EPA - Sustainable Material             | s Baseline                               | - Electronics                                                                                                    | k the IC                  | on at the bottom of the                                                                                  |               |              |         | 0      |
| Management<br>Website:                          | Baseline                                 | -Energy Stat                                                                                                    | us nage                   | e to visit the award                                                                                     |               |              |         | 0      |
| http://epa.gov/federalgreene                    | hallenge/ Baseline                       | - Transportation                                                                                                    |                           |                                                                                                    |               |              |         |        |
| Program Manager<br>For questions contact your   | Baseline                                 | non                                                                                                    | ninatior                  | n forms for FY16 results.                                                                                | -             |              |         | Q      |
| (http://www.epa.gov/federa<br>ge/regional.html) | Igreenchallen                            |                                                                                                    |                           | 2019                                                                                                    | 2015          | 2014         | 2013    | 2012   |
| WasteWiseHelp@epa.gov                           | Results -                                | - Waste/Materials                                                                                                    |                           | 0                                                                                                    | ٨             | ٨            | 8       | ٨      |
|                                                 | Results -                                | - Purchasing<br>- Electronics                                                                                                    |                           | 9                                                                                                    | 8             | 8            | 8       | 8      |
|                                                 | Results -                                | Transportation                                                                                                    |                           |                                                                                                    |               |              |         |        |
|                                                 | Federal                                  | Green Challenge Award Nomination For                                                                                                    | m                         | AWARD NOMINATIONS                                                                                        | ٨             | ٨            | ٨       | ٨      |
|                                                 |                                          |                                                                                                    |                           |                                                                                                    |               |              |         |        |

### **Award Nomination Form**

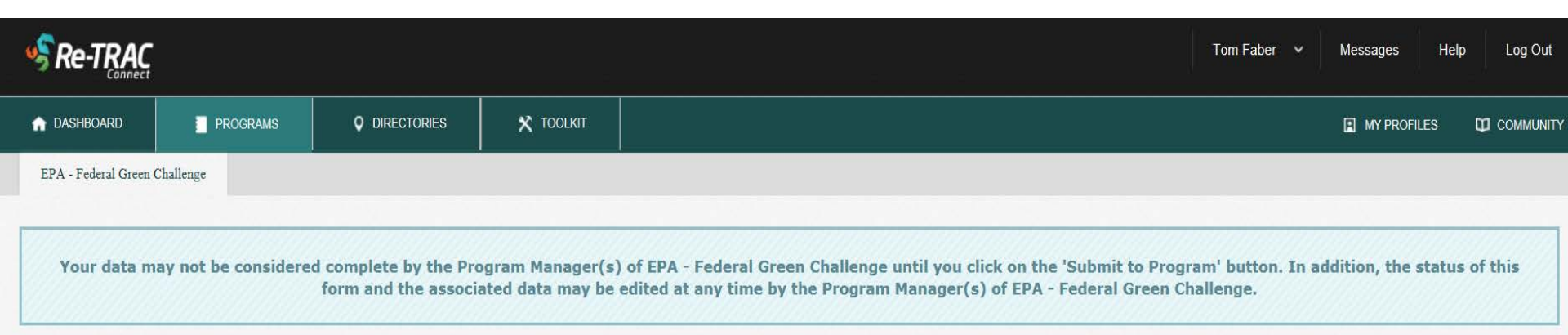

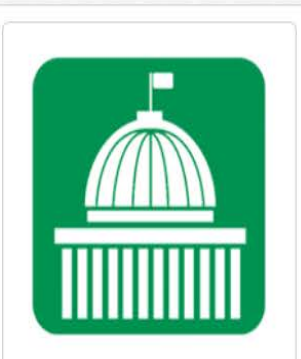

#### Program Details

Account Information: Status

Federal Green Challenge Award
 Nomination Form

Host: EPA - Sustainable Materials Management

Website:

### FEDERAL GREEN CHALLENGE AWARD NOMINATION FORM Member: ENVIRONMENTAL PROTECTION AGENCY - NORTH CHELMSFORD LABORATORY Year: 2016 Cycle: ANNUAL

#### Instructions:

You are eligible for a FY2015 Federal Green Challenge Data Driven Award if you meet the following criteria:

1. Submit your FY2015 Annual results into the Federal Green Challenge data management system by January 31, 2016 There is no longer an application for the data driven award. Submitting FY 2015 annual data, will make you eligible.

There is no longer an application for the data driven award. Submitting 11 2015 annual data, will mak

You are eligible for a FY2015 Federal Green Challenge Narrative Award

1. Submit your FY2015 Annual results into the Federal Green Challeng

 Submit an award nomination form in the Federal Green Challenge For more information about the Federal Green Challenge awards, plea

If you have any questions, please contact your Regional Federal Greer

#### Organization Information

Site being nominated for recognition

Name of the Facility:

# Complete the requested contact information.

### Award Nomination Form

# Select one or more award categories, which opens the narrative questions.

#### Award Categories

My organization submits this application for:

Narrative Awards (evaluation based on information submitted in the Narrative section on this nomination form)

Innovation
Education & Outreach

Leadership

Save Submit to Program

### Narrative Questions: Innovation

- What innovative method(s) or idea(s) were used?
- How were these innovative methods or ideas used?
- What criteria was evaluated or taken into account by the use of these innovative methods or ideas? Why was the implementation of your innovative method or idea so significant?
- What impact did your implementation of the method or idea have on your target area?
- Describe how this was an innovative idea or method for your facility?

### Narrative Questions: Education & Outreach

- Identify the percentage of your total target population reached by the education and outreach activity you want recognized.
- Describe the methods used to reach this target population?
- How did you measure the results? What are the environmental impacts in real data (what you measured) as a result of education and outreach to your target population?
- Why was the implementation of your education and outreach so significant? Describe what obstacles you overcame.
- What impact do you foresee this education to have on your target population in the future?

### Narrative Questions: Leadership

- Documentation, presentations and outreach that lead to other entity's success in achieving significantly reduced environmental results as a result of that coaching. What were those results in real data?
- Describe the efforts taken to mentor/assist others where those other entities achieved significantly reduced environmental results as a direct result of that coaching.
- As leadership should be defined through leading by example – how did you meet /exceed your own goals.
- Describe how your entity's leadership went outside your field of control.
- Why was the undertaking and evidence of your leadership so significant?

# Federal Green Challenge CRethink

CHANGING HOW WE THINK ABOUT OUR RESOURCES FOR A BETTER TOMORROW

### **FGC Regional Contacts**

### www.epa.gov/fgc

| New England (Region 1)             | Robert Guillemin: Guillemin.Robert@epa.gov, (617) 918-1814        |  |  |  |  |  |
|------------------------------------|-------------------------------------------------------------------|--|--|--|--|--|
|                                    | Anne Fenn: Fenn: Anne@epa.gov, (617) 918-1805                     |  |  |  |  |  |
| New Jersey, New York, Puerto       | Michael Poetzsch: Poetzsch.Michael@epa.gov, (212) 637-4147        |  |  |  |  |  |
| Rico, US Virgin Islands (Region 2) | Joseph Malki: Malki.Joseph@epa.gov, (212) 637-4101                |  |  |  |  |  |
| Mid-Atlantic (Region 3)            | avid lacono: lacono.david@epa.gov , (215) 814-3231                |  |  |  |  |  |
| Southeast (Region 4)               | Robin Billings: Billings.Robin@epa.gov, (404) 562-8515            |  |  |  |  |  |
|                                    | Audrey Baker: Baker.Audrey@epa.gov, (404) 562-8483                |  |  |  |  |  |
| Great Lakes (Region 5)             | Chris Newman: Newman.Christopherm@epa.gov, (312) 353-8402         |  |  |  |  |  |
| South Central (Region 6)           | Joyce Stubblefield: Stubblefield.Joyce@epa.gov, (214) 665-6430    |  |  |  |  |  |
|                                    | Cameron Balch: Balch.Cameron@epa.gov, (214) 665-7553              |  |  |  |  |  |
|                                    | Diana Greiner: Greiner.Diana@epa.gov, (214) 665-6492              |  |  |  |  |  |
| Midwest (Region 7)                 | Marcus Rivas: Rivas.Marcus@epa.gov,                               |  |  |  |  |  |
| Mountains & Plains (Region 8)      | Amanda Hong: hong.amanda@epa.gov, (303) 312-6221                  |  |  |  |  |  |
|                                    | Suzanne Satter: satter.suzanne@epa.gov, (303) 312-6614            |  |  |  |  |  |
| Pacific Southwest (Region 9)       | Andre Villasenor: R9federalgreenchallenge@epa.gov, (213) 244-1813 |  |  |  |  |  |
|                                    | Timonie Hood: R9federalgreenchallenge@epa.gov, (415) 972-3282     |  |  |  |  |  |
| Pacific Northwest (Region 10)      | Theresa Blaine: blaine.theresa@epa.gov, (206) 553-0257            |  |  |  |  |  |

### **Re-TRAC Site Diagram**

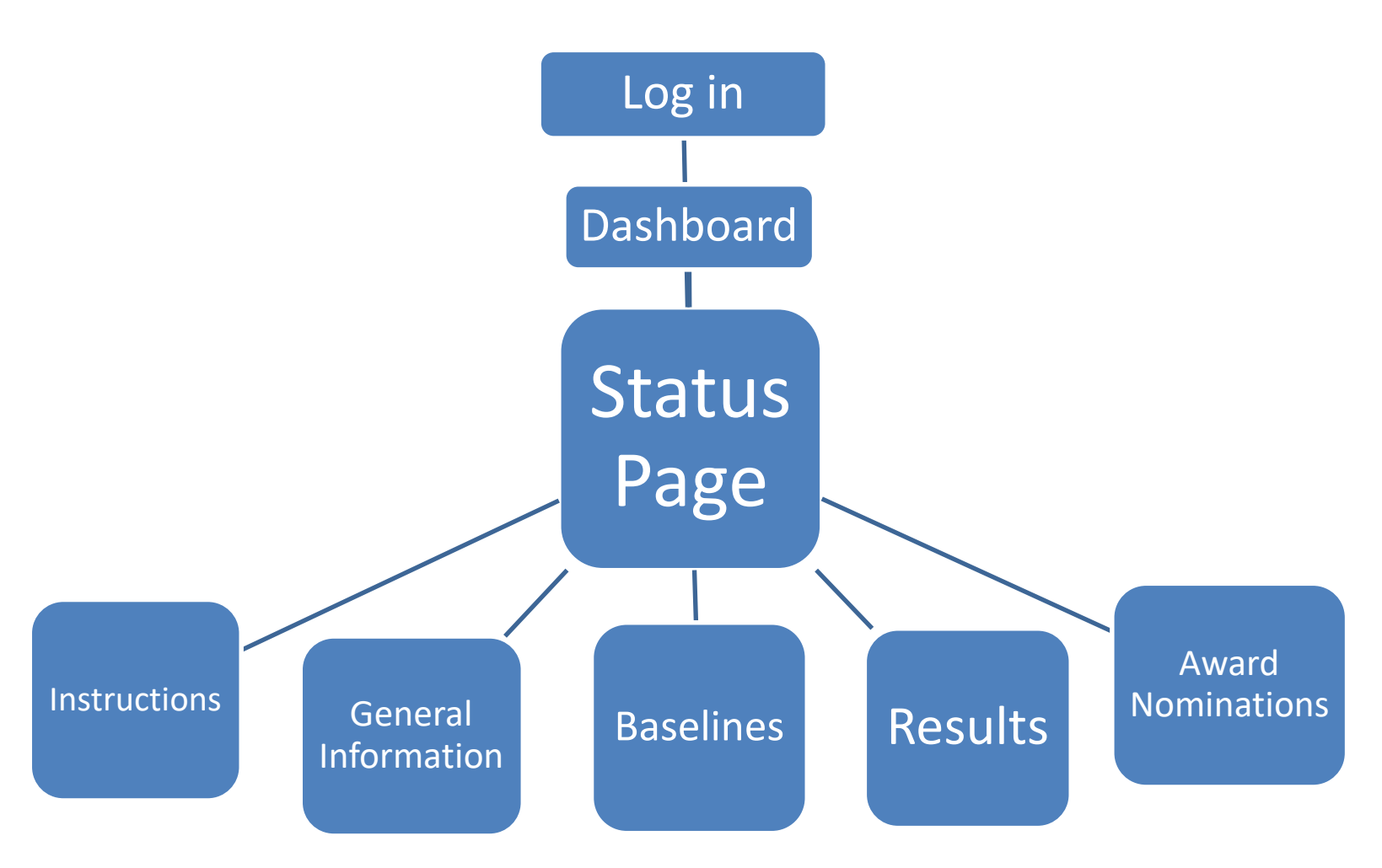

|                                                     |                          |                                                                                                    |                            |                                                                                                    | Tom Faber 🗸 🗸               | Messages     |              | Help    | Log Out   |
|-----------------------------------------------------|--------------------------|----------------------------------------------------------------------------------------------------|----------------------------|----------------------------------------------------------------------------------------------------|-----------------------------|--------------|--------------|---------|-----------|
| A DASHBOARD                                         | PROGRAMS                 |                                                                                                    | 🗙 тооцкіт                  |                                                                                                    |                             | Вм           | Y PROFILE    | s 00    | COMMUNITY |
|                                                     | The Gove<br>Step<br>1. A | A - Federal<br>r: ENVIRONMENTAL PR<br>rederal Green Challenge is part of<br>imment's environmental impact.<br>s to Participate:<br>fter you have registered, fill in the | EPA's Sustainable Material | Challenge Status<br>Y - NORTH CHELMSFORD LABORATORY<br>Management Program. It challenges EPA and other federal agencies throu<br>INSTRUCTIONS<br>+ Show + | ghout the country to lead b | v example in | reducing the | Federal | Legend    |
| Program Details                                     |                          |                                                                                                    |                            |                                                                                                    |                             |              |              |         |           |
| Account Information:                                | General                  | Information                                                                                                    |                            | <b>GENERAL INFORMATION</b>                                                                                                    |                             |              |              |         | ٨         |
| ▶ <u>Status</u>                                     | Baseline                 | - Waste/Materials                                                                                                    |                            |                                                                                                    |                             |              |              |         |           |
| Host:                                               | Baseline                 | - Purchasing                                                                                                    |                            |                                                                                                    |                             |              |              |         |           |
| EPA - Sustainable Materials                         | Baseline                 | - Electronics                                                                                                    |                            |                                                                                                    |                             |              |              |         | 0         |
| Website:                                            | Baseline                 | - Energy                                                                                                    |                            | BASELINE INFORMATION                                                                                                    |                             |              |              |         | 0         |
| http://epa.gov/federalgreencha                      | llenge/ Baseline         | - Transportation                                                                                                    |                            |                                                                                                    |                             |              |              |         |           |
| Program Manager                                     | Baseline                 | - Water •                                                                                                    |                            |                                                                                                    |                             |              |              |         | Θ         |
| For questions contact your reg<br>representative    | ional                    |                                                                                                    |                            |                                                                                                    |                             |              |              |         |           |
| (http://www.epa.gov/federalgre<br>ge/regional.html) | enchallen                |                                                                                                    |                            |                                                                                                    | 2016                        | 2015         | 2014         | 2013    | 2012      |
| WasteWiseHelp@epa.gov                               | Results -                | Waste/Materials                                                                                                    |                            |                                                                                                    | Θ                           | ٨            |              | 8       |           |
|                                                     | Results -                | Purchasing                                                                                                    |                            | RESULIS                                                                                                    | O                           | ٨            |              | ٨       | ٨         |
|                                                     | Results -                | Electronics                                                                                                    |                            |                                                                                                    | 0                           | 0            | 0            | 0       | 0         |
|                                                     | Results -                | Transportation                                                                                                    |                            |                                                                                                    | 9                           | ٩            | ٨            | 8       | ۵,        |
|                                                     | Federal                  | Green Challenge Award Nomination Fo                                                                                                    | m                          | AWARD NOMINATIONS                                                                                                    | Θ                           | ٨            | ٨            | A       | ۵         |

🖄 View Historical Data

Sustainable Materials Management

## Federal Green Challenge CRethink

CHANGING HOW WE THINK ABOUT OUR RESOURCES FOR A BETTER TOMORROW

### **Robert Guillemin**

FGC Coordinator EPA Region 1 Guillemin.Robert@epa.gov

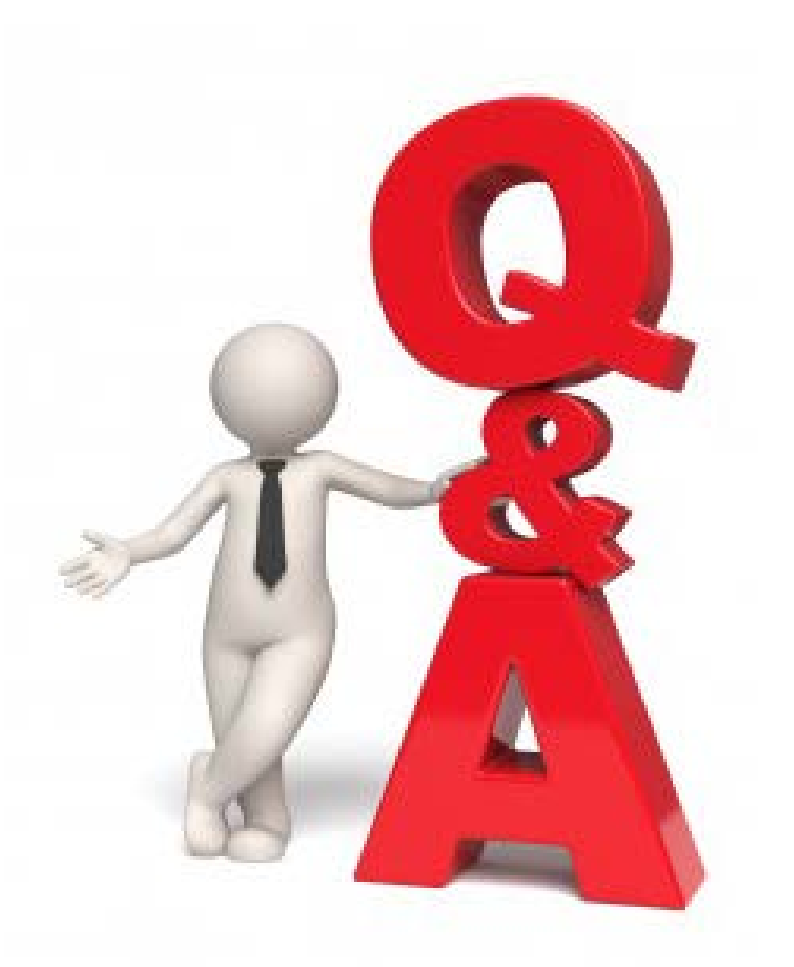